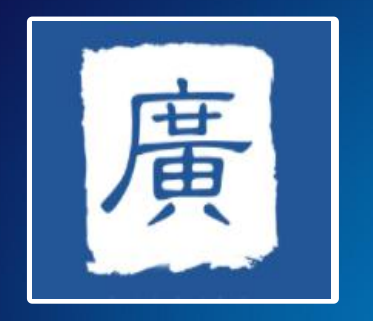

# 广州科技大脑 系统操作培训

# **系统首页** 广州科技大脑网址: https://gzsti.gzsi.gov.cn/

| GZST<br>Guangzhou Mur | <b>ち科学技术</b><br>licipal Science and Technology | 局<br>Bureau                      |                                          |                                                    | 手机版                      | ◆ 无障碍辅助浏览 ● 1 投索 |
|-----------------------|------------------------------------------------|----------------------------------|------------------------------------------|----------------------------------------------------|--------------------------|------------------|
| 网站首页                  | 信息公开                                           | 政务服务                             | 网上互动                                     | 行业动态                                               |                          | 科普专栏             |
| 推荐关注                  |                                                |                                  |                                          |                                                    |                          |                  |
|                       |                                                |                                  | 要闻 工作动态                                  | 各区动态                                               | 科技视频                     | 政声传递             |
|                       |                                                | • 支                              | 黄码怎么办? 莫慌! 你可以                           | 人这样做                                               |                          | 2022-03-23       |
|                       |                                                | · 本                              | 轮疫情波及28省份!最新情况                           | 通报                                                 |                          | 2022-03-23       |
|                       |                                                | · 李                              | 克强主持召开国务院常务会议                            | 确定实施大规模增值                                          | 税留抵退                     | 2022-03-22       |
|                       |                                                | ● 我                              | 国本土疫情还处在发展阶段、转                           | 圣型病例和无症状感。<br>、、、、、、、、、、、、、、、、、、、、、、、、、、、、、、、、、、、、 | 染者实行集…                   | 2022-03-21       |
|                       | C. A                                           |                                  |                                          | 会议 习近半主持会议                                         | 经测计划                     | 2022-03-18       |
| 市科技局李江同志调研行           | 合作共建新型研发机                                      |                                  | 亿元补助生物医药! 广                              | 之空远位可购失机原<br>嘉强大脑"受理科技计                            | 应测试剂<br>针彻雨目             | 2022-03-17       |
| 信息公开                  |                                                |                                  |                                          |                                                    | 利技                       | 大阪               |
|                       |                                                | 文件公告 公示信息                        | 政策解读                                     | LINE LU                                            |                          |                  |
| <b>入</b><br>信息公开指南    | 信息公开目录                                         | 广州市科学技术局关于 划项目首批申报指南培 广州市科学技术局关于 | 举办2023年度广州市科技计<br>训的通知<br>组织开展2022年广州市科技 | 🖗 点击ì<br>科技与                                       | <sub>进入</sub><br>i 人 才 业 | 务办理              |

申报前期及时落实账号、单位管理员等信息;

登录系统首页,在首 页右上角进行用户注 册及登录,不要用在 微信等聊天工具中直 **接点开链接**,复制网 址到"360、谷歌、 Safari等主流浏览器", 不要用搜狗、UC等自 营浏览器,登录框及 页面下方提供浏览器 下载链接。

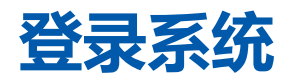

#### 注:本系统在同一浏览器下不能同时登录2个账号

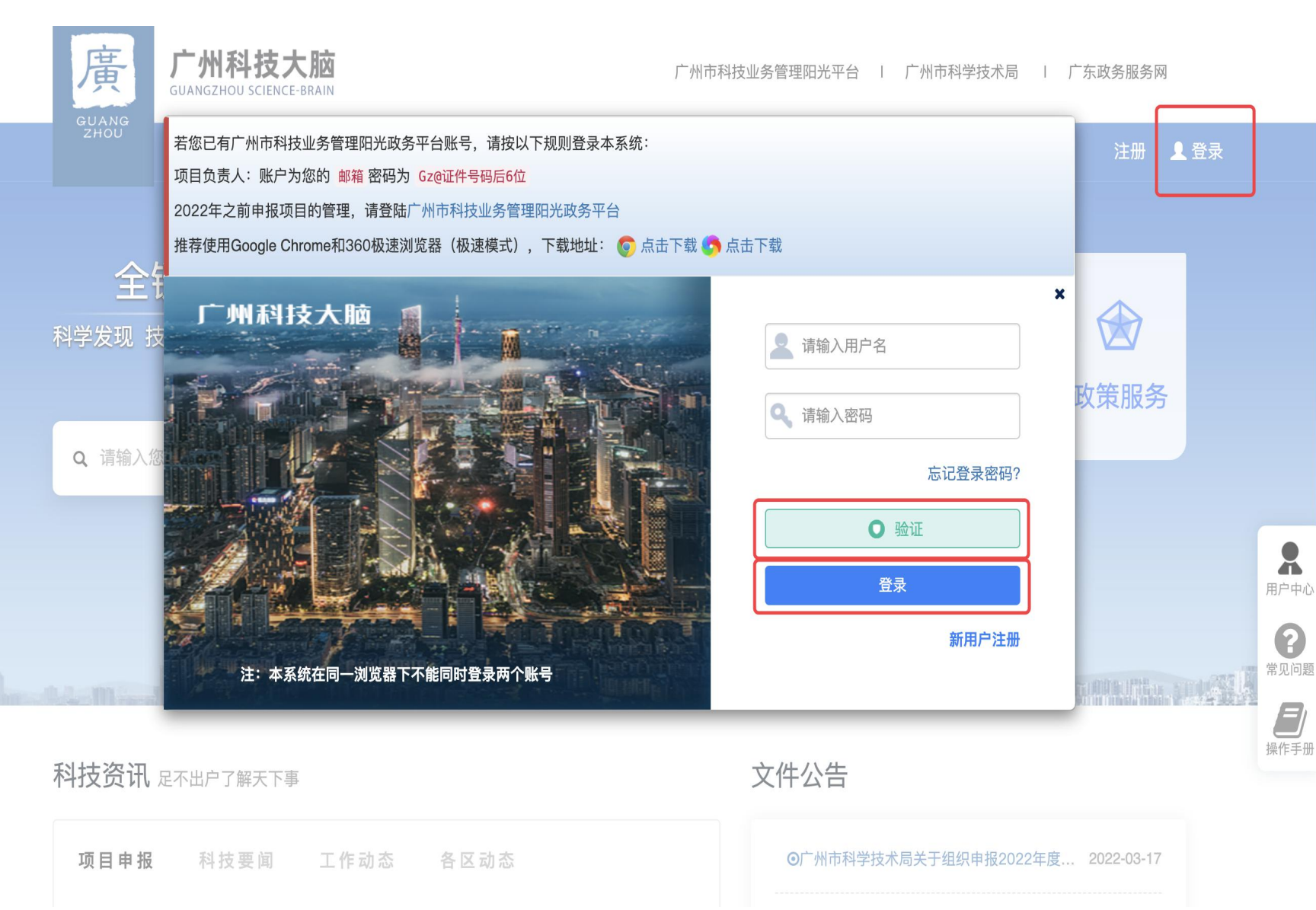

输入账号密码,并滑动验证 模块后点击登录。 若忘记登录用户名及密码, 点击"**忘记登录密码**",选 择找回方式,可通过邮件或 手机方式找回,操作成功后 请留意邮件或短信。 广州科技大脑于2021年底同 步过一次广州市阳光政务平 台的用户及单位 , 有少量老 师的账号没有转移过来,对 此深感抱歉。 各位老师如果之前有阳光政 务平台的账号可以尝试找回 如果没有或者找回不了可直 接在广州科技大脑注册。

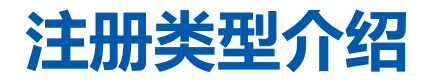

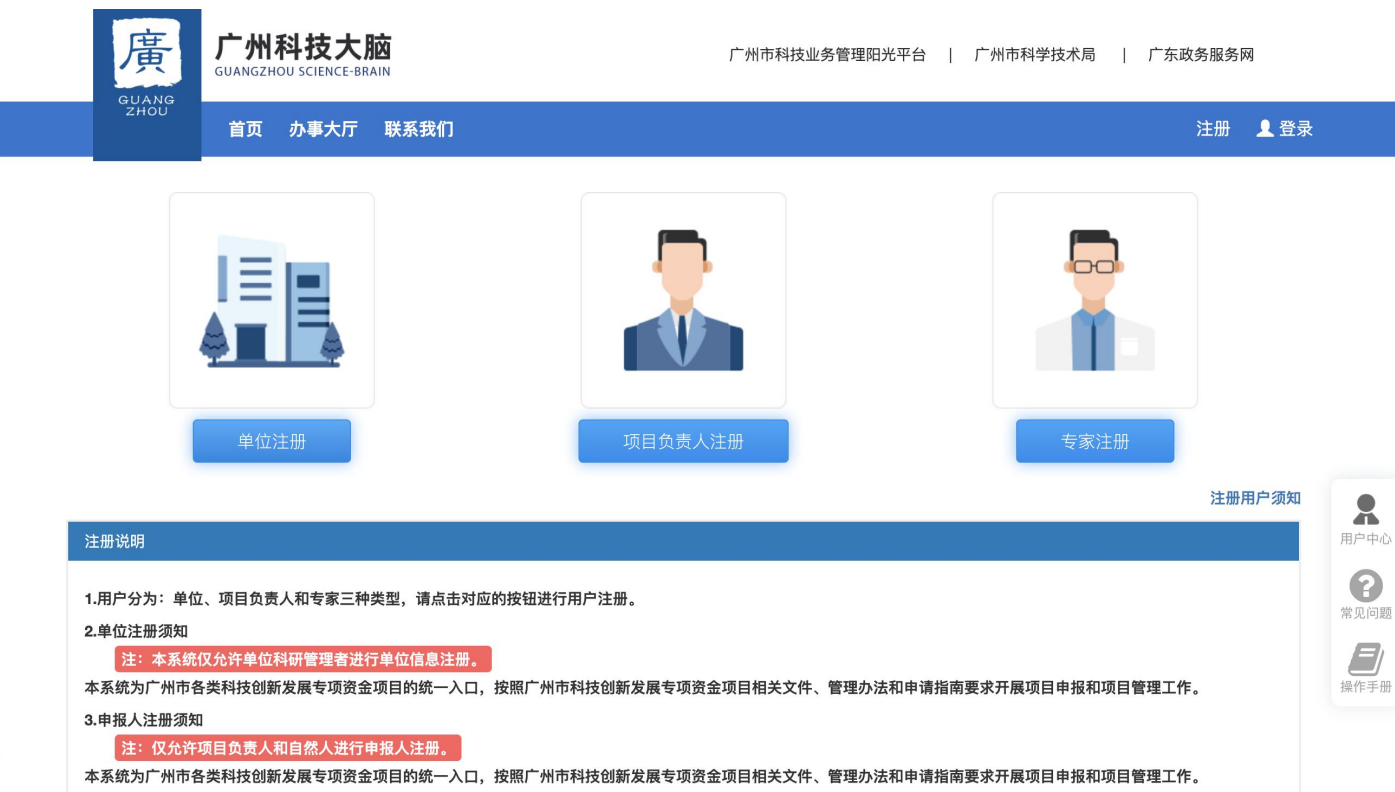

注册类型可分为单位注册、项 目负责人注册及专家注册。 各位老师选择"<mark>项目负责人注册</mark>" 即可。

#### 项目负责人注册

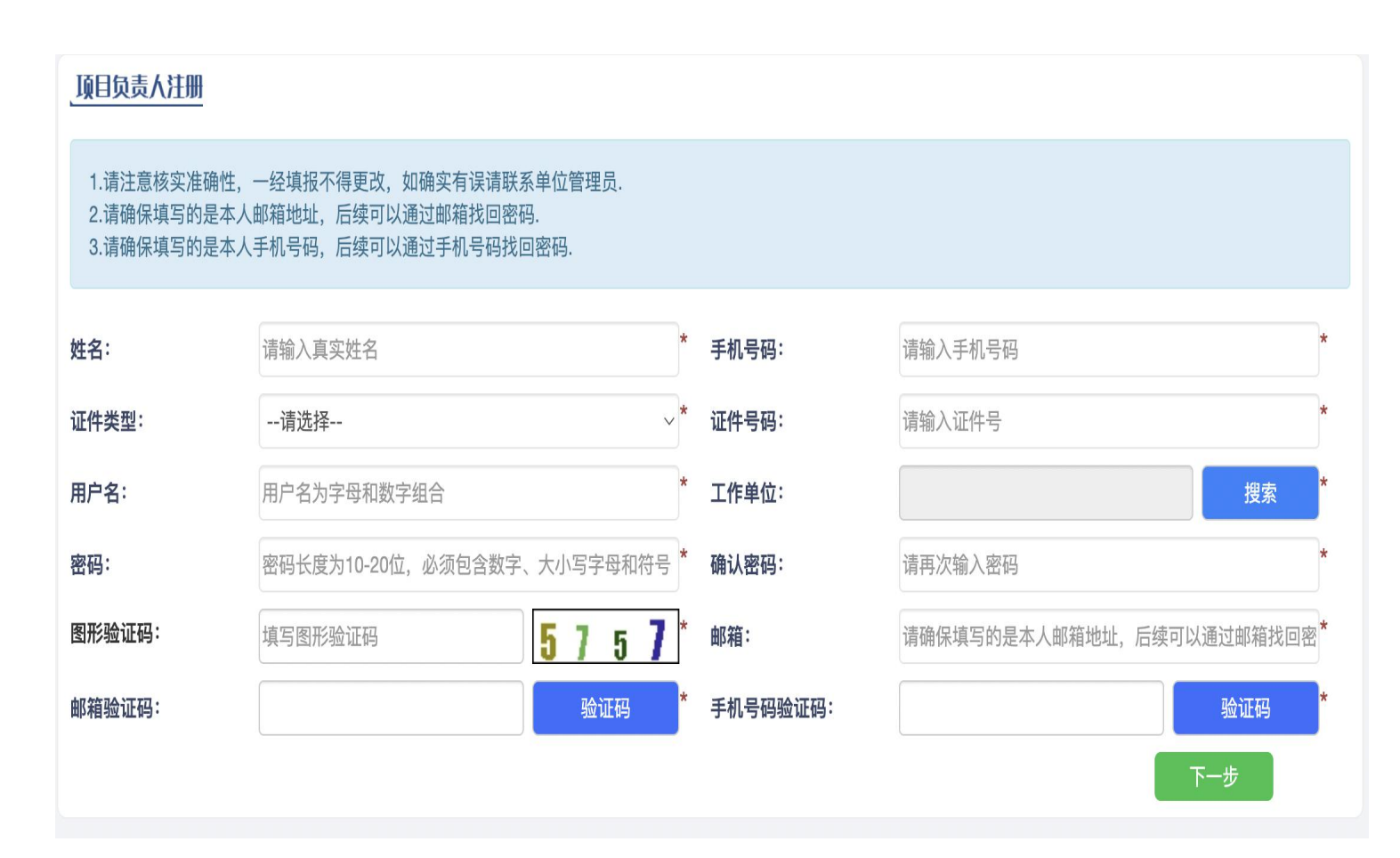

用户名不能用中文! 密码按照安全规范,需要 10-20位之间,包含大小 写、数字及特殊符号。 如果密码输入总是出错的, 先在txt文本里面编辑好再 复制进去。

注意点:工作单位是选择的,高校老师需要选择到学校对应的二级学院,如果是高校校领导或科研处老师,可以检索"高校名称+综合管理部门",例如"广州大学综合管理部门"。

#### 注册信息填写

| 当前工作单位                                                                          |              |                                                                                                    |
|---------------------------------------------------------------------------------|--------------|----------------------------------------------------------------------------------------------------|
| 工作单位* 广 <b>星</b> 4111-1月17-1月1-1124-1124-1134-1134-114-114-114-114-114-114-114- | 工作国别或地区<br>* | 该页面展示项目负责人详细信息维护,完善                                                                                            |
| 职务★ 〒 〒 ■ ■                                                                     | 职称授予时间       | * 各类数据。                                                                                                    |
| <b>职称★</b> ■ 选择 职称系列★ ■ ■                                                       | 职称名称*        |                                                                                                    |
| 在职情况★ ○ 正式职工 ○ 博士后 ○ 双聘人员 ○ 其他 🏛                                                |              | 注意点:带星号的都必须完善完成,职称如                                                                                            |
| ◎ 附件材料                                                                          |              | 果暂无,可以点击"选择"按按钮,第一个                                                                                            |
| ○学历证明材料 * 说明:必传,最高学历证明材料,限制上传一份,格式为pdf,大小限制10M以内                                |              | 选择选项内就带有"无职称"。                                                                                                 |
| 反 ↓ ↓ ↓ ↓ ↓ ↓ ↓ ↓ ↓ ↓ ↓ ↓ ↓ ↓ ↓ ↓ ↓ ↓ ↓                                         |              |                                                                                                    |
| ◎ 学位证明材料                                                                        |              | ◆ 职称选择 ◆                                                                                                    |
| 说明:非必传,学位证明材料限制上传一份,格式为pdf,大小限制10M以内                                            |              | >= \++又                                                                                                    |
| ◎ 最高职称证书                                                                        | 3            | ···································                                                                            |
| 说明:非必传,最高职称证书限制上传一份,格式为pdf,大小限制10M以内                                            | স            | ₩ # 音 专 业 人 员                                                                                                  |
|                                                                                 | 110000       | mthath                                                                                                    |
| 提交                                                                              | 职            | 职称名称 出版专业人员                                                                                                    |
| 提交                                                                              |              | 职称名称 出版专业人员 职称:无 图书、资料、文博专业人员                                                                                  |
| 提交                                                                              | 野            | 职称名称     出版专业人员       职称:无     图书、资料、文博专业人员       律师专业人员                                                       |
| 提交                                                                              | 野            | <ul> <li>         ·取称名称 出版专业人员     </li> <li>         ·取称:无 图书、资料、文博专业人员         <ul> <li></li></ul></li></ul> |

## 项目负责人注册信息提交流程

|         | A COMPANY AND A COMPANY | 开始时间* *                                          | 工作国别或地区 ■ 1  |        |
|---------|-------------------------|--------------------------------------------------|--------------|--------|
| 职务      | (1.00)                  | 通讯地址* <b>***********************************</b> | 职称授予时间       | ×      |
| ዘበፋት    | 洪探                      |                                                  | 用口 手力 - ク 手力 |        |
|         |                         | ◆ 审核流程 ◆                                         |              |        |
|         | 1                       | 2                                                | 3            |        |
|         | 用户填报                    | 所在单位                                             | 通过           |        |
|         |                         |                                                  |              |        |
|         |                         | 上报 取消                                            |              |        |
|         |                         |                                                  |              | _      |
|         |                         |                                                  |              | ◎ 沃加附供 |
| ○ 学位证明材 | F#3                     |                                                  |              |        |

项目负责人的注册流程,需要单 位或二级学院负责人审核。审核 通过后,系统会给您发送一条注 册成功短信。

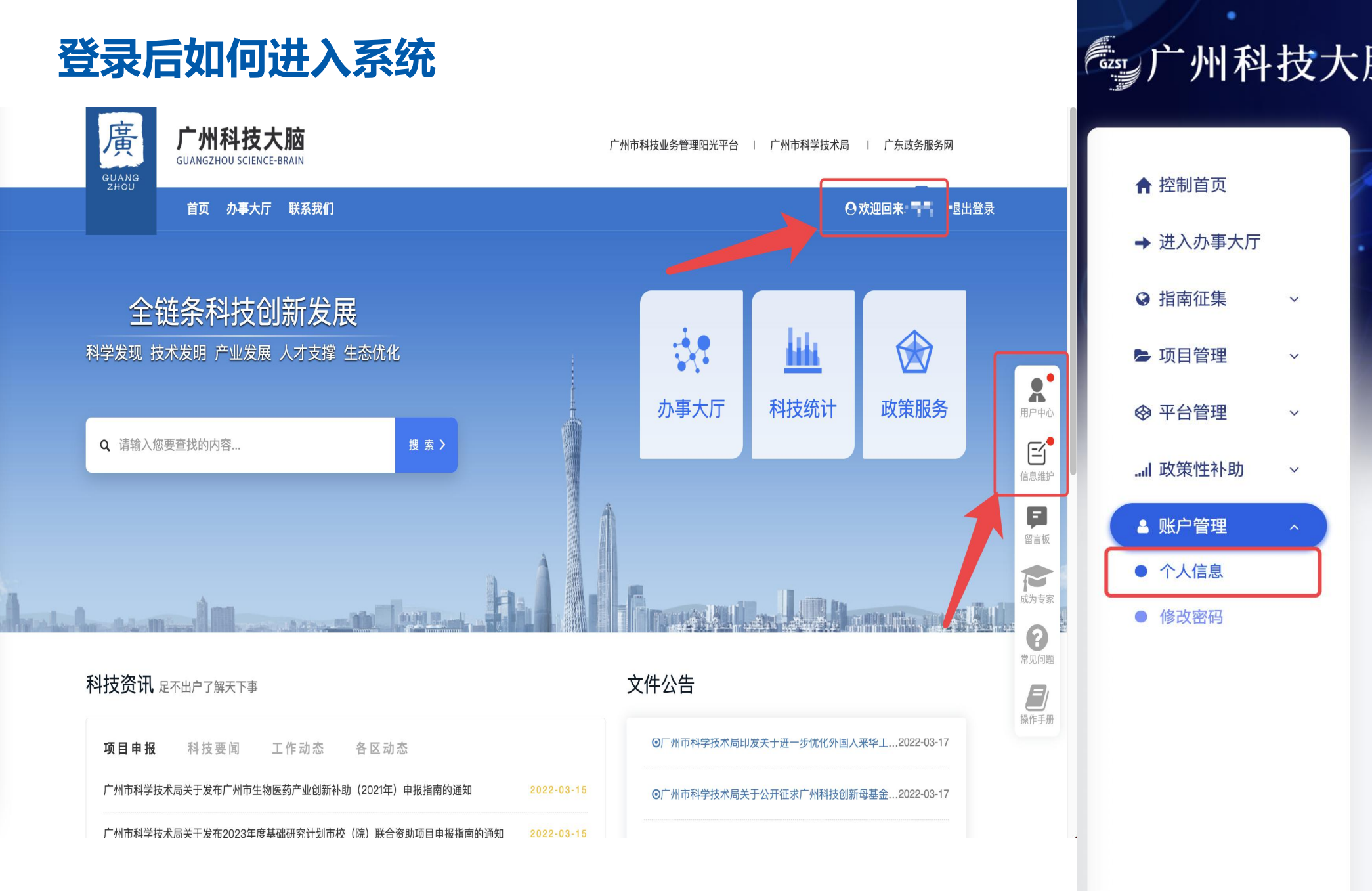

注册审核通过后, 您登录系统,登录 输入账户密码后可 以点击右侧"用户 中心"、"信息维 护"或在右上角的 "姓名" , 进入系 统。 进入系统后,点击 左侧菜单"账户管 理"-"个人信息" 进入数据仓维护页 面。

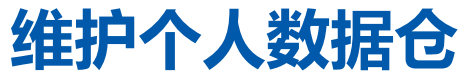

|           | 技大 | 脑                     |                                                                                                    | Dr.                              |                     |                                             | .:     |                      | 🔎 🔂 欢迎        | 您,                  |
|-----------|----|-----------------------|----------------------------------------------------------------------------------------------------|----------------------------------|---------------------|---------------------------------------------|--------|----------------------|---------------|---------------------|
| ♠ 控制首页    |    | 基本数据维护                |                                                                                                    |                                  |                     |                                             |        |                      |               |                     |
| ➡ 进入办事大厅  |    | ▲填写中如有技术问<br>工作时间:周一3 | 回题,请电话联系020–83124<br>E周五上午9:00–12:00下午                                                                         | 114(孔工)、020-8312<br>514:00-18:00 | 24194(郑工)。          |                                             | ••     | 修改注册信息               | ₹ 变更单位        |                     |
| ❷ 指南征集    | ×  |                       |                                                                                                    |                                  |                     |                                             | □ 保存 💿 | 修改学历学位职              | 称 ◎ 变更所在单位    | ◎ 申请注册专家            |
| ▶ 项目管理    | ×  | 基本情况 我的科研团队           |                                                                                                    |                                  |                     | 承担项目                                        | 代表     | 長性成果                 | [             | 附件                  |
| ⊗ 平台管理    | ×  | 个人信息                  |                                                                                                    |                                  |                     |                                             |        |                      |               |                     |
| .ul 政策性补助 | ~  | 姓名*                   | 17.                                                                                                    |                                  | 证件类型*               | 身份证                                         | ~      | 证件号码 <mark>*</mark>  | 3301061996102 |                     |
| ▲ 账户管理    | ^  | 性别*                   | 女                                                                                                    | ~                                | 出生日期 <mark>*</mark> | 1996–10–26                                  |        | 国别或地区 <mark>*</mark> | 中国            |                     |
| ● 个人信息    |    | 民族*                   | 汉族                                                                                                    | $\checkmark$                     | 联系电话(办公<br>室)*      | x::::::                                     |        | 电子邮箱*                | H Datas       | 修改                  |
| ● 修改密码    |    | 手机号码 <mark>*</mark>   | 10.000 March 10.000 March 10.000 March 10.000 March 10.000 March 10.000 March 10.000 March 10.000 March 10.000 | 修改                               | 通讯地址*               | 广东省广州市 ———————————————————————————————————— | 选择     |                      |               |                     |
|           |    | 个人简介                  |                                                                                                    |                                  |                     |                                             |        |                      |               |                     |
|           |    |                       |                                                                                                    |                                  |                     |                                             |        |                      |               | 快速导航返回              |
|           |    | 最高学历学位                |                                                                                                    |                                  |                     |                                             |        |                      |               | 已输入0/1000 (加部<br>保存 |

基本情况:此处维护个人基本信息 我的科研团队:此处用于申报时方 便导入项目组成员 **承担项目**:此处通过省科技厅数据 接口打通部分省科技计划项目数据, 用于申报时方便导入历史承担项目 情况。 代表性成果:此处通过国家知识产 权局专利局专利审查协作广东中心 等多项数据接口,用于申报时方便 导入科研成果。 附件:此处维护个人学历、学位、 职称证书的附件材料。 完善信息的好处: 这些数据将在您申报项目时起到更

好更快的体验。

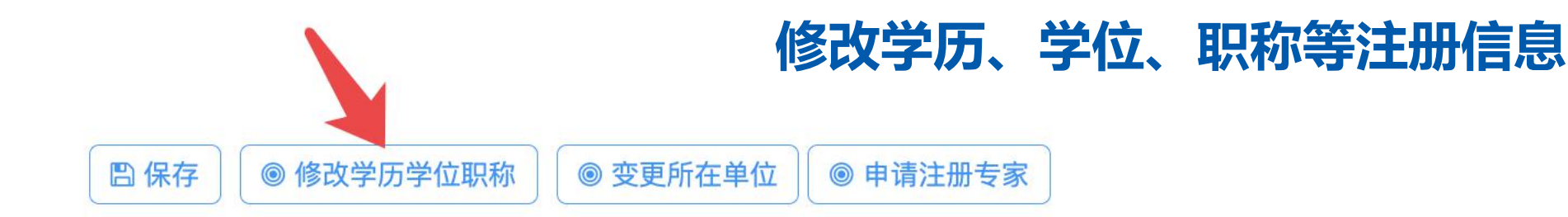

#### ◆ 修改学历学位职称 ◆

|    | 变更前数据 |    | 变更后数据 |    |
|----|-------|----|-------|----|
| 职称 | 无     | 职称 | 无     | 选择 |
| 职务 | 职务    | 职务 | 研究员   |    |
| 学位 | 博士    | 学位 | 博士    | ~  |
| 学历 | 本科    | 学历 | 博士研究生 | ~  |

#### ◎ 附件材料

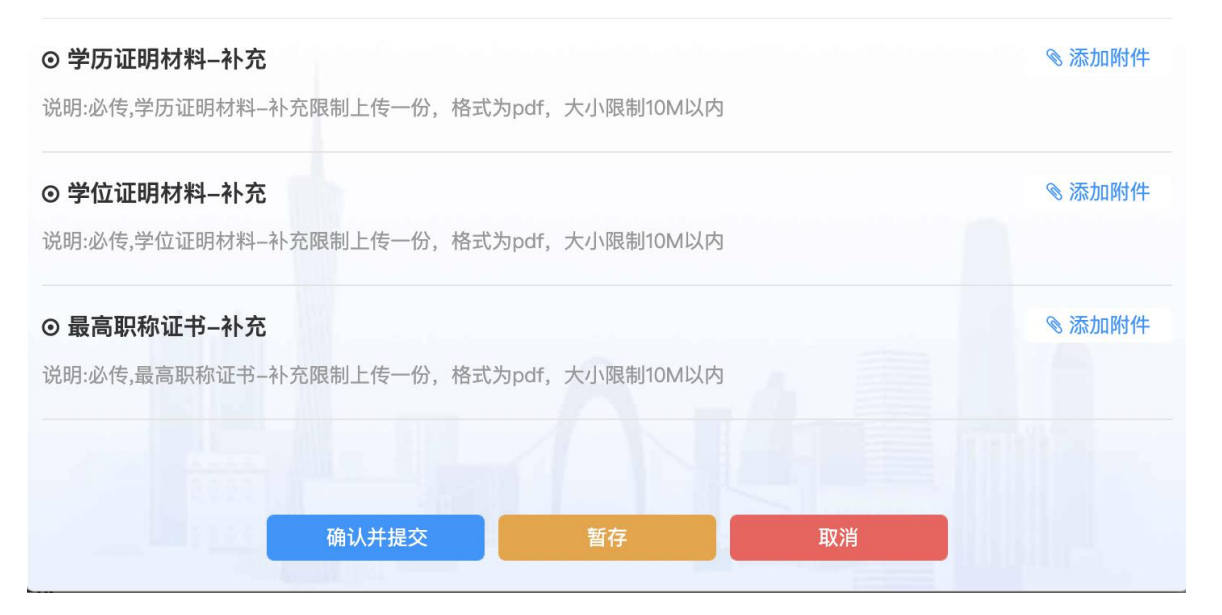

修**改学历学位职称**:这几 项属于注册信息,需要您 的单位审核,所以您的信 息发生变更的时候,需要 点击该按钮进行维护,修 改对应的数据,并上传对 应的附件材料。点击"确 认并提交",由单位(二 级学院)审核通过后生效。 (提醒:前期请及时完善、 **维护个人信**息)

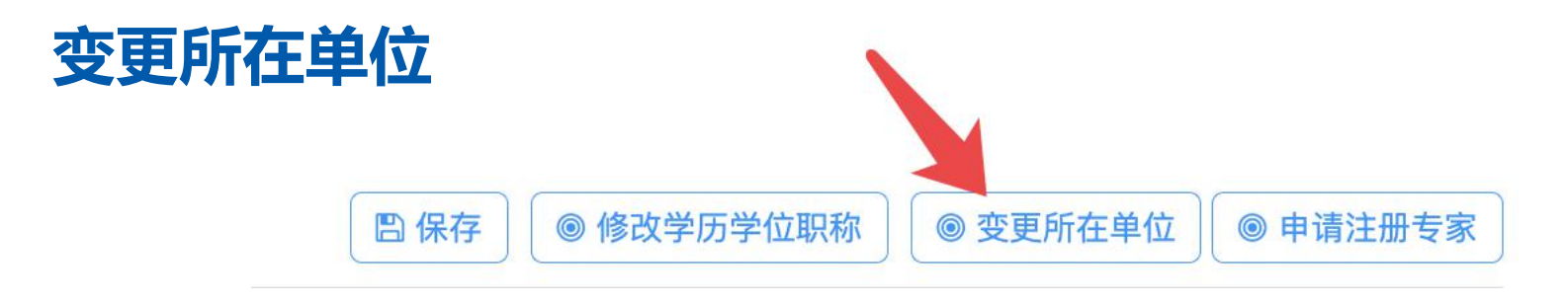

#### ◆ 选择工作单位 ◆

|    |    | 输入单位名称:            | 中山                                      | 查找                        |
|----|----|--------------------|-----------------------------------------|---------------------------|
| 排序 | 单诜 | 仪显示20条排<br>单位名称    | 搜索结果,如搜索不到,可输入 <sup>。</sup><br>统一社会信用代码 | 详细的甲位名称冉次查找<br>单 <b>位</b> |
| 1  |    | 中山大学中山医学院          | 121000004558631445-<br>044              | 广东省广州市海珠区新港西路135号         |
| 2  |    | 中山大学中山眼科中心         | 121000004554160532                      | 广东省广州市越秀区先烈南路54号          |
| 3  |    | 中山大学中文系            | 121000004558631445–<br>047              |                           |
| 4  |    | 中山大学中法核工程与技术<br>学院 | 121000004558631445–<br>043              |                           |
| 5  |    | 中山大学人工智能学院         | 121000004558631445–<br>025              | 广东省珠海市香洲区唐家湾镇中山大学珠海校区     |
| 6  |    | 中山大学体育部            | 121000004558631445–<br>502              |                           |
| 7  |    | 中山大学信息管理学院         | 121000004558631445–<br>037              | 广东省广州市番禺区大学城              |
| 8  |    | 中山大学先进技术研究院        | 121000004558631445-105                  |                           |

**变更所在单位**:若您的所在单位发 生变化,点击右上角的"变更所在 单位"输入您现在的工作单位,确 认无误后点击"提交"。 流程:用户上报-新单位管理员审核 -通过

X

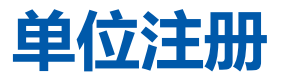

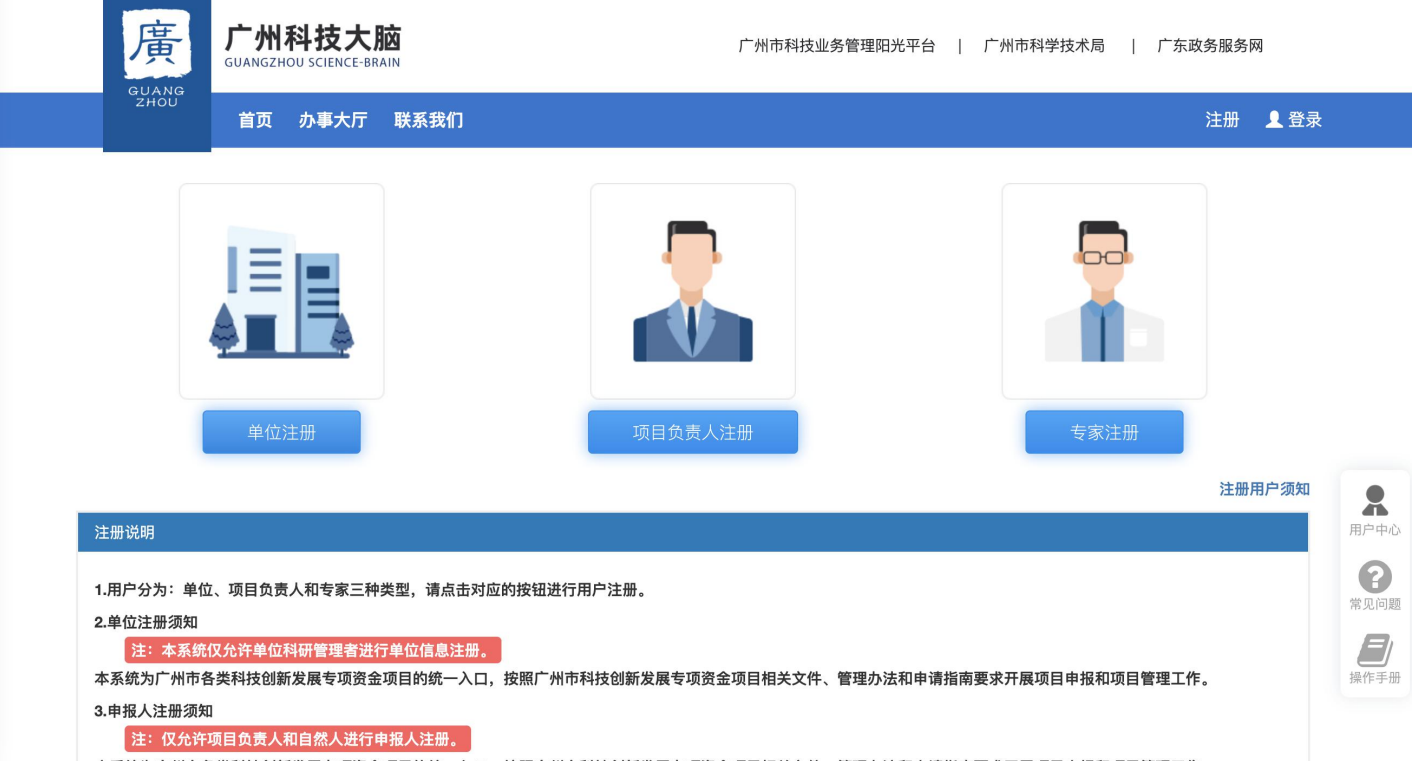

本系统为广州市各类科技创新发展专项资金项目的统一入口,按照广州市科技创新发展专项资金项目相关文件、管理办法和申请指南要求开展项目申报和项目管理工作。

**单位注册**:若用户注册环节,您所 在的单位搜索不到,说明还未在广 州科技大脑中入库,需要先进行单 位注册,单位注册通过后,项目负 责人才可以在系统检索到该单位。 所以强调的是,单位必须要在库! 项目申请材料中涉及到参与单位的, 参与单位同样也需要入库。

#### 单位注册:信息填写

| 单位注册地为<br>港澳台地区或<br>国外*                 | 否                                                                                                    | ~ 是否是独立法<br>人*                                                                                                    | 是    ~                                                      | 单位名称*           | 248-27134-8-296-54                                                                                                    |
|-----------------------------------------|----------------------------------------------------------------------------------------------------|----------------------------------------------------------------------------------------------------|-------------------------------------------------------------|-----------------|----------------------------------------------------------------------------------------------------|
| 统一社会信用<br>代码                            | NUMBER 2017                                                                                                    | 单位类型*                                                                                                    | 有限责任公司 选择                                                   | 是否投资机构<br>*     | 否 ~                                                                                                    |
| 所属国民经济<br>行业*                           | 科技中介服务 选择                                                                                                    | 国别地区*                                                                                                    | 中国                                                          | 注册时间*           | 2018-04-28                                                                                                    |
| 注册资金(万<br>元)*                           | 100 人民币元                                                                                                    | ∽ 实收资本(万<br>元) <del>*</del>                                                                                                    | 0                                                           |                 |                                                                                                    |
| 注册详细地址<br><mark>*</mark>                | 2000 NE 104 2010 NO 45                                                                                                    | a 9, 66 AR                                                                                                    | 选择                                                          | 组织单位*           | 番禺区科技工业商务和信息化局                                                                                                    |
| 办公详细地址<br><mark>*</mark>                | $\mathcal{T}$ is the set of the set of | No Al                                                                                                    |                                                             | 单位电话*           | 200-2100.                                                                                                    |
| 单位传真                                    |                                                                                                    | 单位邮编                                                                                                    |                                                             | 单位网址            |                                                                                                    |
| / 冬筒介★                                  |                                                                                                    |                                                                                                    |                                                             | a start state : |                                                                                                    |
| ————————————————————————————————————    | 医尿管管理分子的 化酸化平宁方 化合金属<br>等 医甲基氏结核 一個 化二酸酸 古姓氏<br>医白豆 医乳膜炎 一個 小人 医眼中的 化                                                                                                    | 唐安思又,是此合。<br>1999年1月3日:小田<br>1973年1月1日                                                                                                    | CARLENDER FAILURE<br>CARLENDER FAILURE<br>CARLENDER FAILURE | N BA OTH        | an ann an tha ann an Annaich ann an<br>Ann ann ann ann an Annaichean ann an<br>Annaichean ann an Annaichean ann an Annaichean ann an Annaichean ann an Annaichean ann an Annaichean ann an Ann                                                                                                    |
|                                         | 医结肠管肠炎 新鲜的 化酸化学疗疗 化合合物<br>有关于学习 新闻 一個 化二酮酸 一酮酸 古代 化<br>医白氨 医乳酸素 一面 化分子根 有代 化                                                                                                    | 唐安思文,是此金<br>2019年7月 - 《中<br>2019年1月 - 《中<br>2019年1月 - 》<br>(1)<br>《中<br>2019年1月 - 》<br>(1)<br>《中<br>2019年1月 - 》<br>(1)<br>《日<br>2019年1月 - 》<br>(1)<br>《日<br>2019年1月 - 》<br>(1)<br>《日<br>(1)<br>》)<br>(1)<br>》<br>(1)<br>》)<br>(1)<br>》)<br>(1)<br>》)<br>(1)<br>》<br>(1)<br>》)<br>(1)<br>》)<br>(1)<br>》)<br>(1)<br>(1)<br>》)<br>(1)<br>(1)<br>(1)<br>(1)<br>(1)<br>(1)<br>(1)<br>(1)<br>(1)<br>(1 | CARLENDER DE LA LA LA LA LA LA LA LA LA LA LA LA LA         | ni ma o ta      | 1997年1日、1997年1月1日日1日日 - 1997<br>1991日 - 1997年1日1日日1日日 - 1997<br>1991日 - 1997年1日日 - 1997<br>日 - 1997日 - 1997年1日日 - 1997<br>日 - 1997年1日 - 1997年1日日 - 1997年1日日 - 1997年1日日 - 1997年1日<br>日 - 1997年1日 - 1997年1日日 - 1997年1日<br>日 - 1997年1日 - 1997年1日 - 1997年1日<br>日 - 1997年1日 - 1997年1日 - 1997年1日<br>日 - 1997年1日 - 1997年1日 - 1997年1日 - 1997年1日<br>日 - 1997年1日 - 1997年1日 - 1997年1日 - 1997年1日<br>日 - 1997年1日 - 1997年1日 - 1997年1日 - 1997年1日<br>日 - 1997年1日 - 1997年1日 - 1997年1日 - 1997年1日<br>日 - 1997年1日 - 1997年1日 - 1997年1日 - 1997年1日<br>日 - 1997年1日 - 1997年1日 - 1997年1日 - 1997年1日<br>日 - 1997年1日 - 1997年1日 - 1997年1日 - 1997年1日<br>日 - 1997年1日 - 1997年1日 - 1997年1日 - 1997年1日 - 1997年1日<br>日 - 1997年1日 - 1997年1日 - 1997年1日 - 1997年1日 - 1997年1日 - 1997年1日<br>日 - 1997年1日 - 1997年1日 - 1997年1日 - 1997年1日 - 1997年1日 - 1997年1日<br>日 - 1997年1日 - 1997年1日 - 1997年1日 - 1997年1日 - 1997年1日 - 1997年1日<br>日 - 1997年1日 - 1997年11月 - 1997年11月 - 1997年11月 - 1997年11月 - 1997年11月 - 1997年11月 - 1997年11月 - 1997年11月 |
| ■ 2 1 1 1 1 1 1 1 1 1 1 1 1 1 1 1 1 1 1 | ▶ ●● ●● ●● ●● ●● ●● ●● ●● ●● ●● ●● ●● ●●                                                                                                    |                                                                                                    | CARLENDER FALSE FALSER                                      | nist official   | - 1997 1. 今日時間の1000 100 100 100 - 100<br>11. 1998 17 P 計算は定意。 - 10<br>日输入174/300字                                                                                                    |

单位信息完善的越多 , 之 后项目负责人填报项目的 时候就越省事

#### 单位注册:信息确认

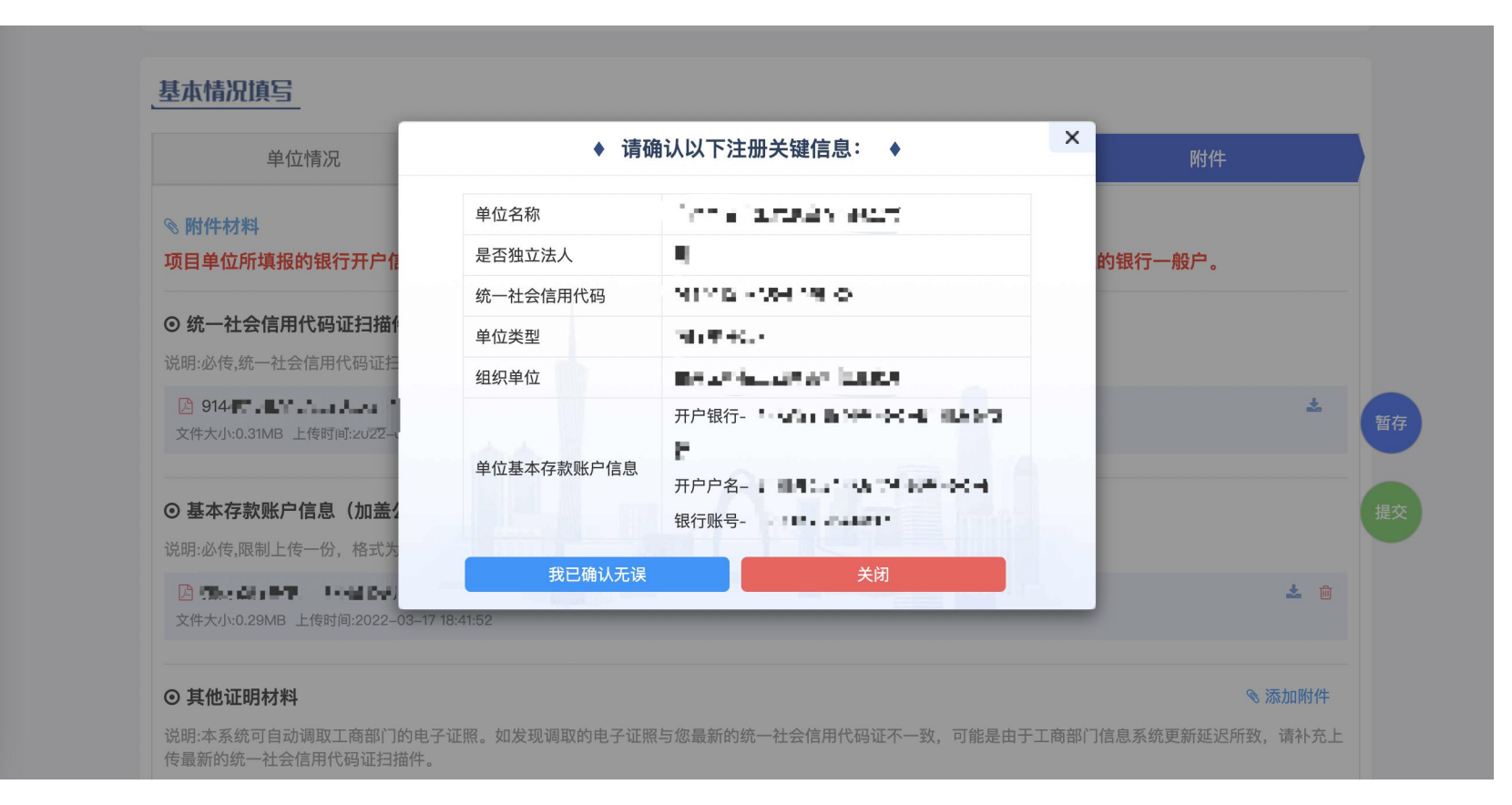

提交前确认注册关键信息, 特别是组织单位、**银行开户**信 息,涉及到后续资金拨付,一 定要核准,**如果今后发生了变 更,一定要及时来维护。** 

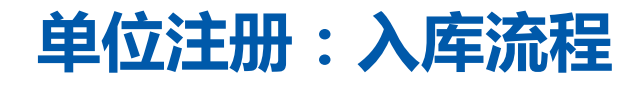

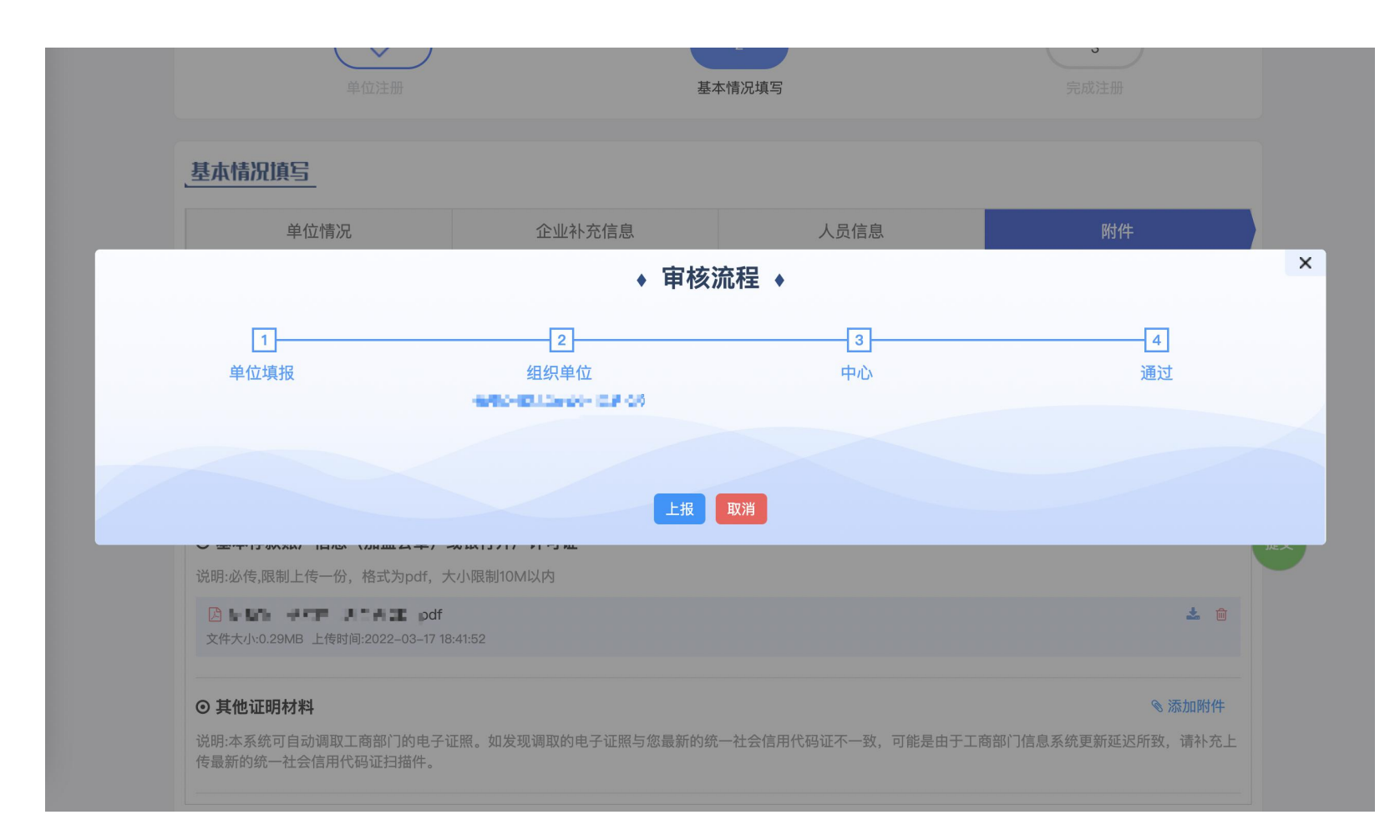

内容核对完毕后,系统会弹出流程 图,单位入库的流程,系统会按照 这个流程流转。 入库流程:单位申请->组织单位-> 单位管理中心审核->通过 审核通过之后,系统会给单位联系 人发送一条入库成功的短信。

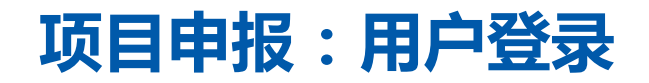

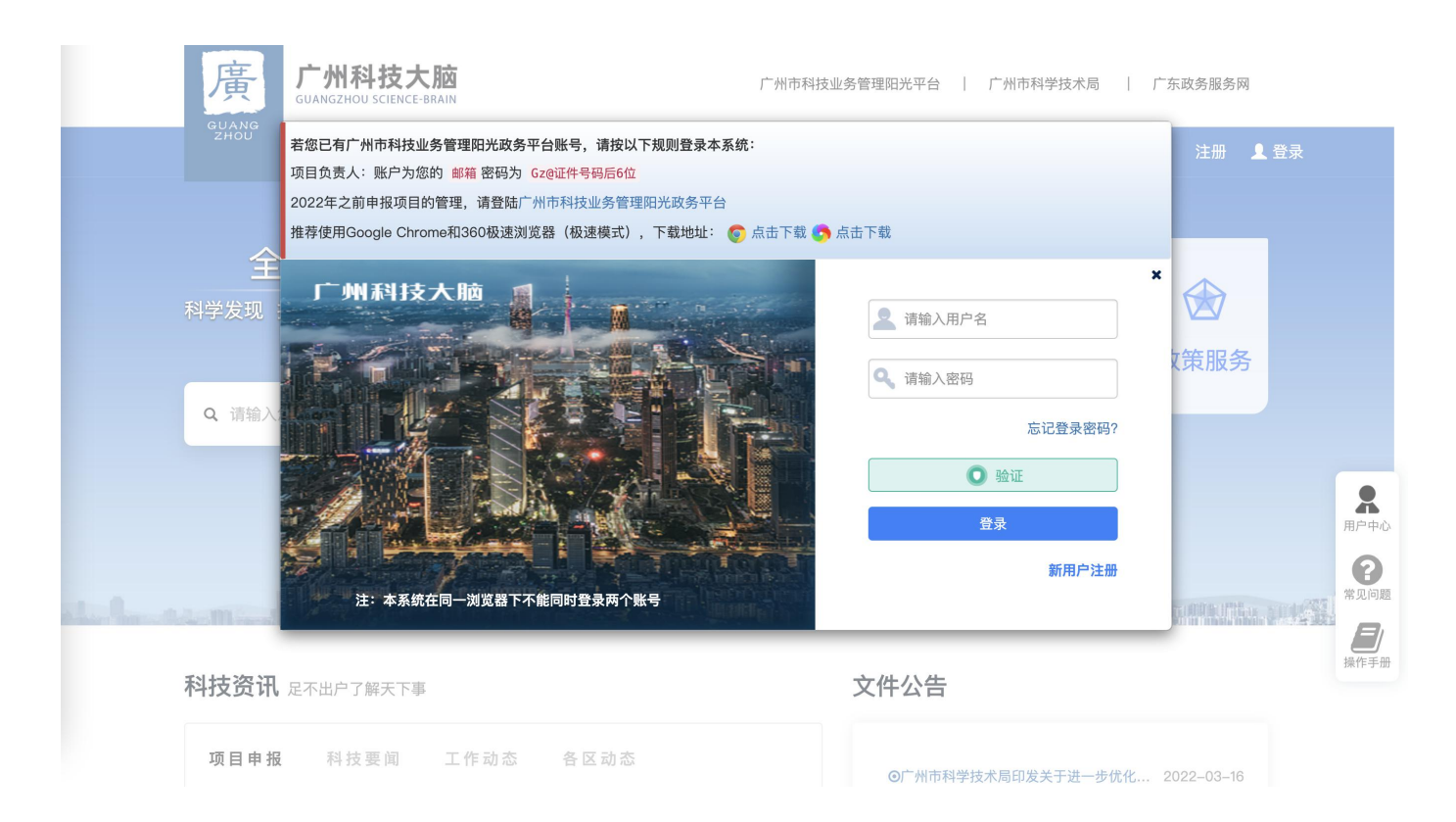

用户注册完成后进行项目申报, 使用注册时填写的用户名及密 码登录系统。(如果是复制 的,不能带有空格)

# 项目申报:登录后进入办事大厅或系统

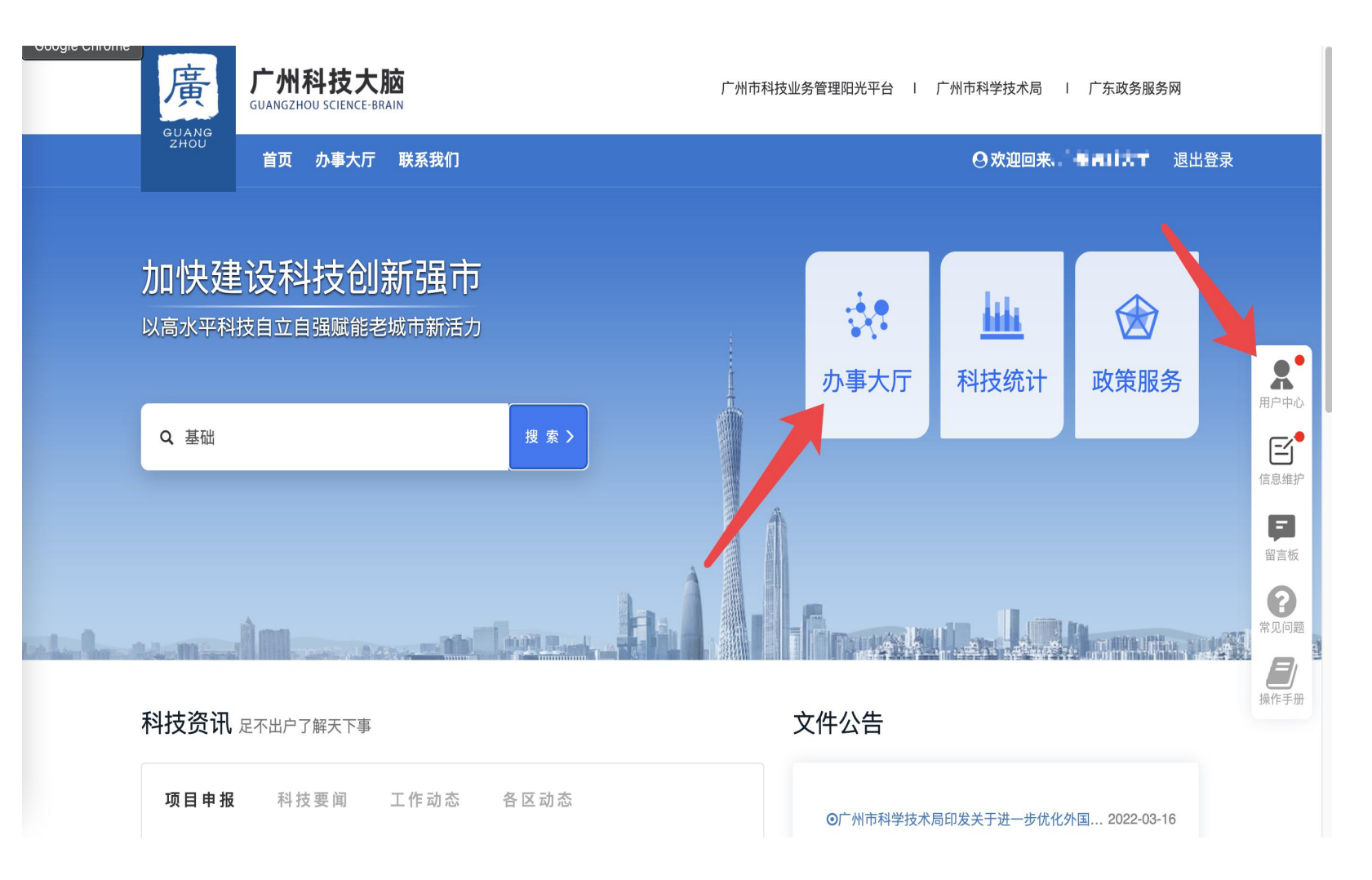

登录后可以点击**办事大厅**,进 入事项列表,选择想要办理的 事项,如果您想进入系统,您 可以点击右侧导航栏的"**用户 中心**"进入系统。

#### 项目申报:办事大厅

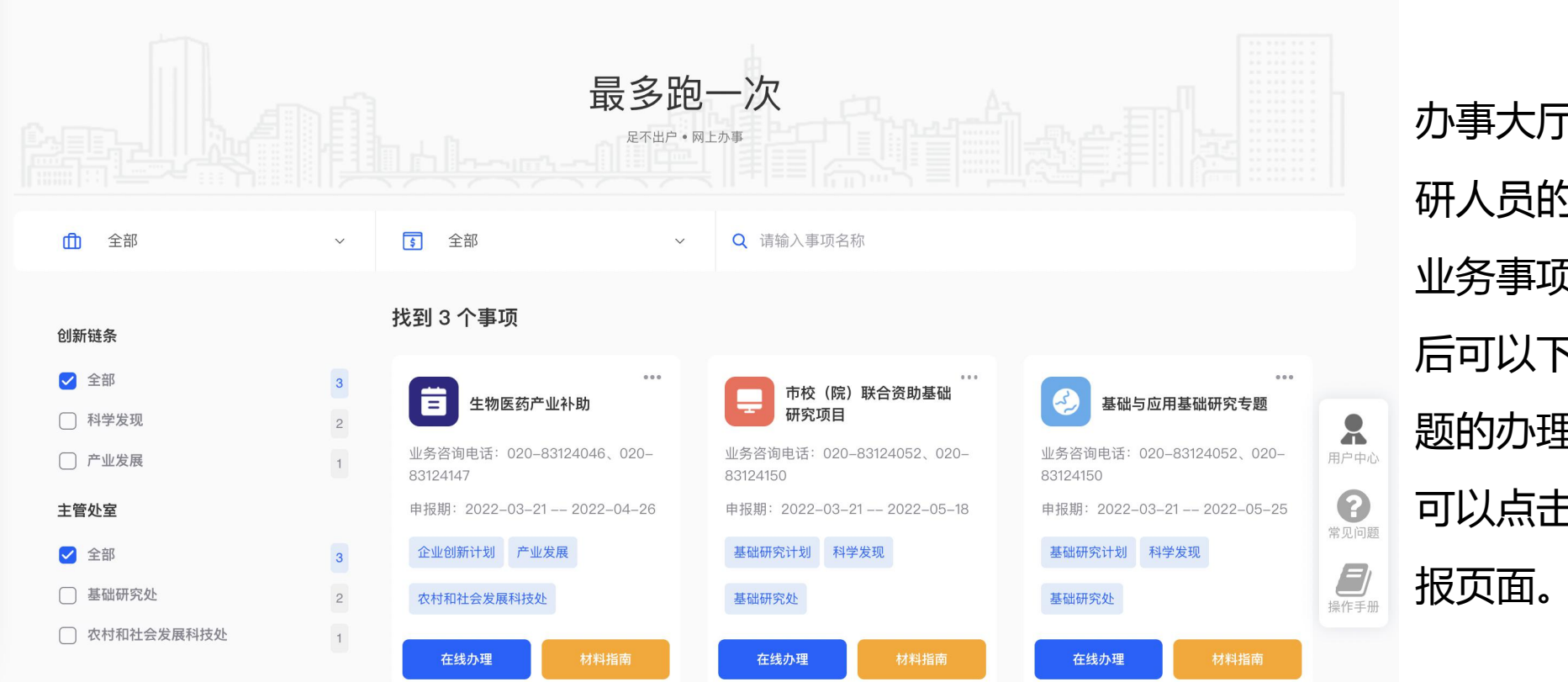

办事大厅展示了目前系统面向科 研人员的科技业务事项。 业务事项有"材料指南",点击 后可以下载空白申请书,查看专 题的办理条件。 可以点击"<mark>在线办理</mark>",进入申 报页面。

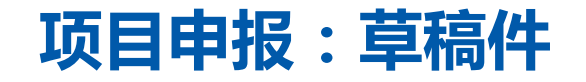

|                           | € 全部                                                                                            | ~ Q 请输入事项名称                                                                                                    |                                       |                                      |                                                      |                                                                                                    |
|---------------------------|-------------------------------------------------------------------------------------------------|----------------------------------------------------------------------------------------------------|---------------------------------------|--------------------------------------|------------------------------------------------------|----------------------------------------------------------------------------------------------------|
| 00007 63                  |                                                                                                 |                                                                                                    |                                       |                                      |                                                      |                                                                                                    |
| <b>2022年度重</b><br>申报期: 20 | 22-01-01 2022-12-31                                                                             |                                                                                                    | 在线申报                                  | 我的项目                                 |                                                      |                                                                                                    |
|                           |                                                                                                 |                                                                                                    | 7                                     |                                      |                                                      |                                                                                                    |
| 序号                        | 项目名称                                                                                            | 单位名称                                                                                                    | 负责人                                   | 状态                                   | 础与应用基础研究专题                                           |                                                                                                    |
| 1                         | 1-501 (501)                                                                                     | ロノロ目にもロノロに                                                                                                    | 郑佳敏                                   | 项目申报:完成                              | : 83124052, 83124150                                 |                                                                                                    |
| 2                         | 2.6.000.2.0.1                                                                                   | 2708(42707                                                                                                    | 郑佳敏                                   | 项目申报:完成                              | 2-03-18 2022-05-25                                   | 用厂中心                                                                                                    |
| 3                         | 2 IACOTT 2 U.2                                                                                  | ログロ目に外ログログ                                                                                                    | 郑佳敏                                   | 项目申报:完成                              | 月 科学发现 基础研究处                                         |                                                                                                    |
| 4                         | 2 IACOTT 2 U.C.                                                                                 | 直2日間に4回2日に)                                                                                                    | 郑佳敏                                   | 项目申报:完成                              |                                                      | 1日息班扩                                                                                                    |
| 5                         | 2 IA 2011 2 U A                                                                                 | ロノロ目にもロノロロ                                                                                                    | 郑佳敏                                   | 项目申报:完成                              | <b>王 </b>                                            |                                                                                                    |
| 6                         | 2 IACOTT 2 U A                                                                                  | ロノロ目にもロノロロ                                                                                                    | 郑佳敏                                   | 项目申报:主管                              |                                                      | 留言板                                                                                                    |
| 7                         | Miscart 25.1                                                                                    | ログロ目に後のプログ                                                                                                    | 郑佳敏                                   | 项目申报:主管                              | ***<br>勿医药产业创新补助                                     | 管理主定                                                                                                    |
| 8                         | 2 IACOTT 2 U 2                                                                                  | ログロ目にもログログ                                                                                                    | 郑佳敏                                   | 项目申报:组织                              |                                                      | 日注文家                                                                                                    |
| 9                         | 2 IACOTI 2 U C                                                                                  | ロノロ目にもロノロビ                                                                                                    | 郑佳敏                                   | 项目申报:所在                              | 1: 83124046、83124147                                 | 常见问题                                                                                                    |
| 10                        |                                                                                                 | ログロ目にもログログ                                                                                                    | 郑佳敏                                   | 项目申报:用户                              |                                                      |                                                                                                    |
|                           |                                                                                                 |                                                                                                    |                                       |                                      | 「业友展                                                 | 操作手册                                                                                                    |
|                           |                                                                                                 |                                                                                                    |                                       |                                      |                                                      |                                                                                                    |
|                           | 在线办理    材料                                                                                      | 指南 在线办理                                                                                                    |                                       | 在线                                   | <b>办理</b> 材料指南                                       |                                                                                                    |
|                           |                                                                                                 |                                                                                                    |                                       |                                      |                                                      |                                                                                                    |
|                           | <b>2022年度重</b><br>申报期:200<br><b>序号</b><br>1<br>2<br>3<br>4<br>5<br>6<br>7<br>8<br>9<br>10<br>10 | У СО2247 ранинии солзаний солзаний солзании солзаний солзании солзаний солзании солзаний солзании солзани солзании солзании солзании солзании солзании солзании солзании солзании солзании солзании солзании солзании солзании солзании солзании солзании солзании солзании солзании солзании солзании солзании солзании солзании солзании солзании | • • • • • • • • • • • • • • • • • • • | ・・・・・・・・・・・・・・・・・・・・・・・・・・・・・・・・・・・・ | C 38       C 380-00000000000000000000000000000000000 | Matrix       Matrix       Matrix |

如果您之前填写过,系统会提示 您之前填写的草稿件,您可以选择: "在线申报"-重新填写一条 "我的项目"-进入列表页,挑选

之前的草稿记录继续编辑。

## 系统内草稿件如何查找

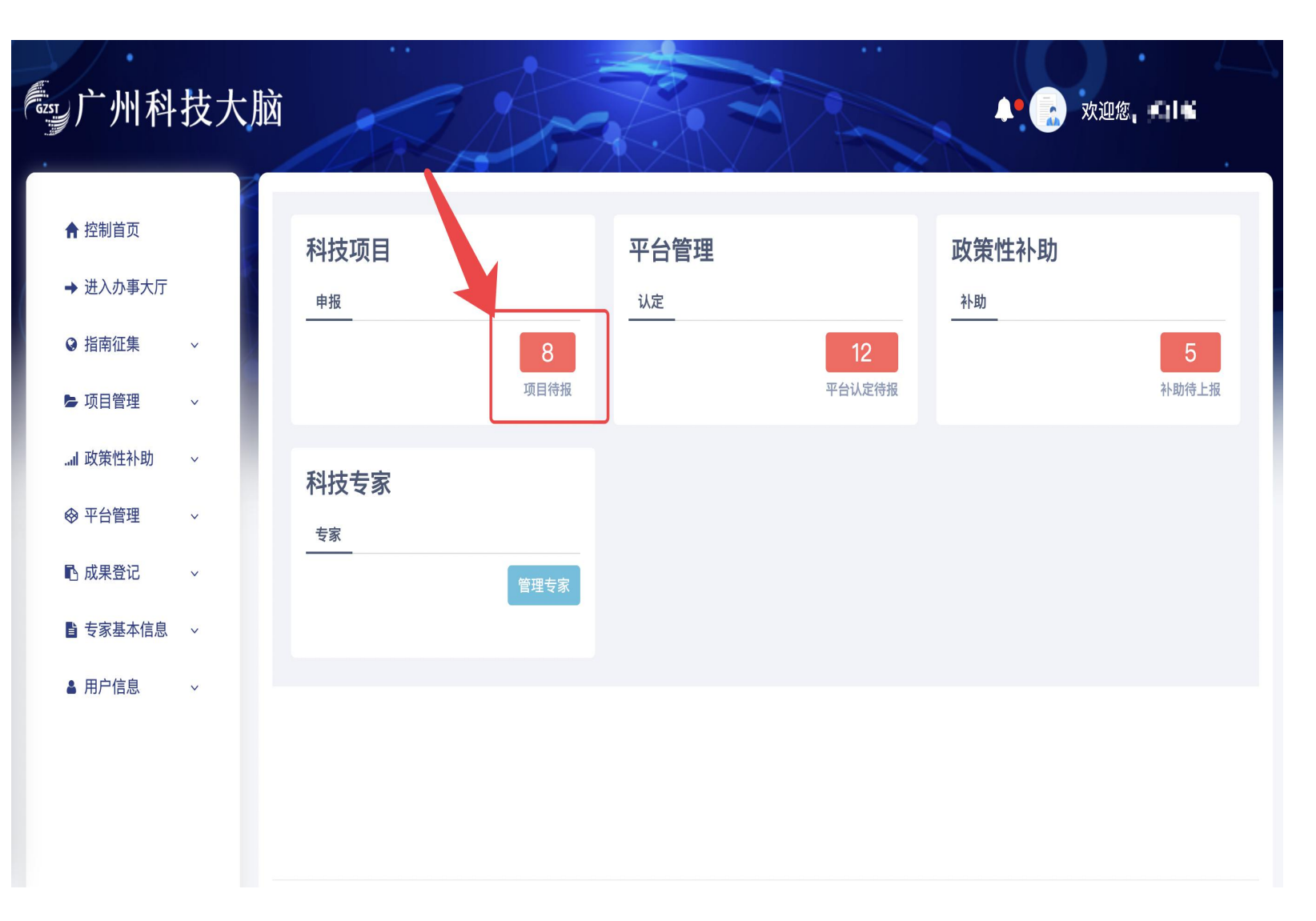

如果您之前填写过项目申请书, 但是没有提交,进入系统后,第 一个页面就会提示您有科技项目 "**项目待报**"您可以点击,点击 后将定位到您填写的草稿件。

#### 系统内草稿件如何查找

| 控制首页                                                                         | 当前位置:我的申                                                                                                    | 报项目                                                                                                    |                                                                                                    |                                                                                                    |                                                                                                    |                                                                                                    |                                                                                                    |                                                                                                    |                            |
|------------------------------------------------------------------------------|----------------------------------------------------------------------------------------------------|----------------------------------------------------------------------------------------------------|----------------------------------------------------------------------------------------------------|----------------------------------------------------------------------------------------------------|----------------------------------------------------------------------------------------------------|----------------------------------------------------------------------------------------------------|----------------------------------------------------------------------------------------------------|----------------------------------------------------------------------------------------------------|----------------------------|
| 进入办事大厅                                                                       | 待上报项目 8                                                                                                    | 所有项目 23                                                                                                    |                                                                                                    |                                                                                                    |                                                                                                    |                                                                                                    |                                                                                                    |                                                                                                    |                            |
| ● 指南征集 ~                                                                     | 请选择年份                                                                                                    | ř.                                                                                                    | 青选择专题                                                                                                    |                                                                                                    | 选择  请                                                                                                    | 输入申请编号、项目名称                                                                                                    | 尔、承担单位、负                                                                                                    | i责人 O                                                                                                    |                            |
| •项目管理 ^                                                                      | 待上报项目列表                                                                                                    |                                                                                                    |                                                                                                    |                                                                                                    |                                                                                                    |                                                                                                    | ➡导出选中数                                                                                                    | 数据 2刷新                                                                                                    | ¢                          |
| 我的申报项目                                                                       |                                                                                                    |                                                                                                    |                                                                                                    |                                                                                                    |                                                                                                    |                                                                                                    |                                                                                                    |                                                                                                    |                            |
|                                                                              |                                                                                                    |                                                                                                    |                                                                                                    |                                                                                                    |                                                                                                    |                                                                                                    |                                                                                                    |                                                                                                    |                            |
| 合同签订                                                                         | → 申请编号                                                                                                    | > 项目名称 >                                                                                                    | 承担单位 ~                                                                                                    | 负责人 ~                                                                                                    | 支持方向 ~                                                                                                    | 项目批次 ~                                                                                                    |                                                                                                    | 操作 ~                                                                                                    | )                          |
| 合同签订项目变更                                                                     | 中请编号                                                                                                    | ✓ 项目名称 ✓ p< ■                                                                                                    | 承担单位 >                                                                                                    | 负责人 >                                                                                                    | 支持方向 ~                                                                                                    | 项目批次 >                                                                                                    | 申报填写                                                                                                    | <b>操作</b> ~<br>流转记录 删除                                                                                                    | )                          |
| 合同签订<br>项目变更                                                                 | <ul> <li>✓ 申请编号</li> <li>✓</li> <li>✓</li> <li>✓</li> </ul>                                                                                                    | <ul> <li>         ・</li></ul>                                                                                                    | 承担单位 >                                                                                                    | 负责人 ×<br>3144<br>ALH                                                                                                    | 支持方向 ~<br>37101 ~ 1 。                                                                                                    | 项目批次 ~                                                                                                    | 申报填写                                                                                                    | 条作 ~ 流转记录 删除 流转记录 删除                                                                                                    | )<br>)<br>)                |
| 合同签订<br>项目变更<br>年度报告                                                         | <ul> <li>✓ 申请编号</li> <li>✓</li> <li>✓</li> <li>✓</li> <li>✓</li> <li>✓</li> </ul>                                                                                                    | <ul> <li>         ・</li></ul>                                                                                                    | 承担单位 ~                                                                                                    | 负责人 ×<br>3144<br>3144<br>3144                                                                                                    | 支持方向 	 <<br>2012 1 . 1 .<br>2013 1 . 1<br>2014 1                                                                                                    | 项目批次 ~<br>Auxodanii * - * * · · · · · · · · · · · · · · · ·                                                                                                    | 申报填写       申报填写       申报填写       申报填写                                                                                                    | *作 ~<br>流转记录 删除<br>流转记录 删除<br>流转记录 删除                                                                                                    | )<br>)<br>)                |
| 合同签订<br>项目变更<br>年度报告<br>科技报告                                                 | <ul> <li>✓ 申请编号</li> <li>✓</li> <li>✓</li> <li>✓</li> <li>✓</li> <li>✓</li> <li>✓</li> <li>✓</li> </ul>                                                                                                    | 项目名称       p       測试项目名称10       測试项目名称30       測试项目名称13       測试项目名称14                                                                  | 承担单位 >                                                                                                    | ☆ 読人 ×     マ     づ     おからの     マ     す     オ     オ | 支持方向 ><br>2011年1、11日<br>2011年12月1日<br>2011年12月1日<br>2011年12月1日<br>2011年12月1日                                                                                                    | 项目批次 ~<br>へののの前 「・・・」、<br>アロフト ビス・・」、<br>へのの内前 「・・」、<br>アロフト ビス・・」、                                                                                                    | 申报填写       申报填写       申报填写       申报填写       申报填写                                                                                                    | 法转记录         删除           流转记录         删除           流转记录         删除           流转记录         删除           流转记录         删除           流转记录         删除                                                                                   | )<br>)<br>)<br>)           |
| 合同签订<br>项目变更<br>年度报告<br>科技报告<br>项目验收                                         | <ul> <li>✓ 申请编号</li> <li>✓</li> <li>✓</li> <li>✓</li> <li>✓</li> <li>✓</li> <li>✓</li> <li>✓</li> </ul>                                                                                                    | <ul> <li>         ・</li></ul>                                                                                                    | 承担单位 ~<br>・ 予加・加 ・ · · · · · · · · · · · · · · · · ·                                                                                                    | 负责人 × ○ 11% ○ 11% ○ 11% ○ 11% ○ 11% ○ 11% ○ 11%                                                                                                    | 支持方向 ~<br>2011年11月1日<br>2011年11月1日<br>2011年11月1日<br>2011年11月1日<br>2011年11月1日                                                                                                    | 项目批次 ~<br>Auxolani * 2 * 11<br>プロコンロローム 1                                                                                                    | <ul> <li>申报填写</li> <li>申报填写</li> <li>申报填写</li> <li>申报填写</li> <li>申报填写</li> <li>申报填写</li> <li>申报填写</li> <li>申报填写</li> </ul>                                                | 流转记录     删除       流转记录     删除       流转记录     删除       流转记录     删除       流转记录     删除       流转记录     删除       流转记录     删除       流转记录     删除                                                                                           | )<br>)<br>)<br>)<br>)      |
| 合同签订<br>项目变更<br>年度报告<br>科技报告<br>项目验收<br>···································· | <ul> <li>✓ 申请编号</li> <li>✓</li> <li>✓</li> <li>✓</li> <li>✓</li> <li>✓</li> <li>✓</li> <li>✓</li> <li>✓</li> <li>✓</li> <li>✓</li> <li>✓</li> <li>✓</li> </ul>                                                                                                    | 项目名称            p            測试项目名称10            測试项目名称34            測试项目名称13            測试项目名称14            測试项目名称15            別试项目名称15 | 承担单位       >         ・       ・         ・       ・         ・       ・         ・       ・         ・       ・         ・       ・         ・       ・         ・       ・         ・       ・         ・       ・         ・       ・         ・       ・         ・       ・         ・       ・         ・       ・         ・       ・         ・       ・         ・       ・         ・       ・         ・       ・         ・       ・         ・       ・         ・       ・         ・       ・         ・       ・         ・       ・         ・       ・         ・       ・         ・       ・         ・       ・         ・       ・         ・       ・         ・       ・         ・       ・         ・       ・         ・       ・         ・       ・         <                                                                                                    | 负责人 ×<br>2月4日 ↓<br>2月4日 ↓<br>2月4日 ↓<br>2月4日 ↓<br>2月4日 ↓<br>2月4日 ↓<br>2月4日 ↓                                                                                                    | 支持方向 ~<br>2010년1 - 11 - 1<br>2019년10日 - 11 - 1<br>2019년20日 - 11<br>2019년20日 - 11<br>2019년20日 - 11<br>2019년20日 - 11                                                                                                    | 项目批次 ~<br>Auxodati 1 - 141<br>PCD1 120 - A11<br>Auxodati 1 - 141<br>PCD1 120 - A11<br>ZZZ2年度量/-141<br>PCD1 120 - A11<br>PCD1 120 - A11                                                                                                    | <ul> <li>申报填写</li> <li>申报填写</li> <li>申报填写</li> <li>申报填写</li> <li>申报填写</li> <li>申报填写</li> <li>申报填写</li> <li>申报填写</li> <li>申报填写</li> <li>申报填写</li> <li>申报填写</li> </ul>      | 流转记录     删除       流转记录     删除       流转记录     删除       流转记录     删除       流转记录     删除       流转记录     删除       流转记录     删除       流转记录     删除       流转记录     删除                                                                         | )<br>)<br>)<br>)<br>)      |
| 合同签订<br>项目变更<br>年度报告<br>科技报告<br>项目验收<br>评审留言板                                | <ul> <li>✓ 申请编号</li> <li>✓</li> <li>✓</li></ul> | 项目名称        p        別试项目名称10        測试项目名称34        別试项目名称13        別试项目名称14        別试项目名称15        別试项目名称15        り付別试不要审              | 承担单位 ~<br>・ 単単キキ コーム 「<br>・ 単単キキ コーム 「<br>・ 単単キキ コーム 「<br>・ 単単キキ コーム 「<br>・ 単単キキ コーム 「<br>・ 単単キキ コーム 「<br>・ 単単キキ コーム 「<br>・ コーム 「<br>・ コーム 」<br>・ コーム 「<br>・ コーム 「<br>・ コーム 」<br>・ コーム 「<br>・ コーム 「<br>・ コーム 」<br>・ コーム 「<br>・ コーム 「<br>・ コーム 」<br>・ コーム 「<br>・ コーム 」<br>・ コーム 「<br>・ コーム 」<br>・ コーム 「<br>・ コーム 」<br>・ コーム 「<br>・ コーム 」<br>・ コーム 」<br>・ コーム 「<br>・ コーム 」<br>・ コーム 」<br>・ コ |                                                                                                    | 支持方向            2014 01 - 11 - 1            2014 01 - 11 - 1            2014 01 - 11 - 1            2014 01 - 11 - 1            2014 01 - 11 - 1            2014 01 - 11 - 1            2014 01 - 1            2014 01 - 1            2014 01 - 1            2014 01 - 1            2014 01 - 1            2014 01 - 1            2014 01 - 1            2014 01 - 1            2014 01 - 1            2014 01 - 1            2014 01 - 1            2014 01 - 1 | 项目批次 ~<br>Aux-Auxil 1 - 11 - 1<br>つないない 1 - 11 - 1<br>つないない 1 - 11 - 1<br>つないない 1 - 11 - 1<br>つないていない 1 - 11 - 1<br>つないていない 1 - 1<br>つないていない 1 - 1<br>つないていない 1 - 1<br>つないていない 1 - 1<br>つないていない 1 - 1<br>つないていない 1 - 1<br>つないていない 1 - 1<br>つないていない 1 - 1<br>つないていない 1 - 1<br>つないていない 1 - 1<br>つないていない 1 - 1<br>つないていない 1 - 1<br>つないていない 1 - 1<br>つないていない 1 - 1<br>つない 1 - 1<br>つない 1 - 1<br>- 1<br>- 1<br>- 1<br>- 1<br>- 1<br>- 1<br>- | 申报填写       申报填写       申报填写       申报填写       申报填写       申报填写       申报填写       申报填写       申报填写       申报填写       申报填写       申报填写       申报填写       申报填写       申报填写       申报填写 | 流转记录     删除       流转记录     删除       流转记录     删除       流转记录     删除       流转记录     删除       流转记录     删除       流转记录     删除       流转记录     删除       流转记录     删除       流转记录     删除       流转记录     删除       流转记录     删除       流转记录     删除 | )<br>)<br>)<br>)<br>)<br>) |

您也可以点击"项目管理"菜单 下的"**我的申报项目**",进入您 的待上报项目列表。 您可以点击"**申报填写**"继续完 成您上一次编辑的申报书

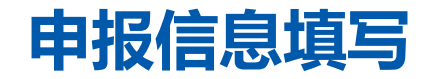

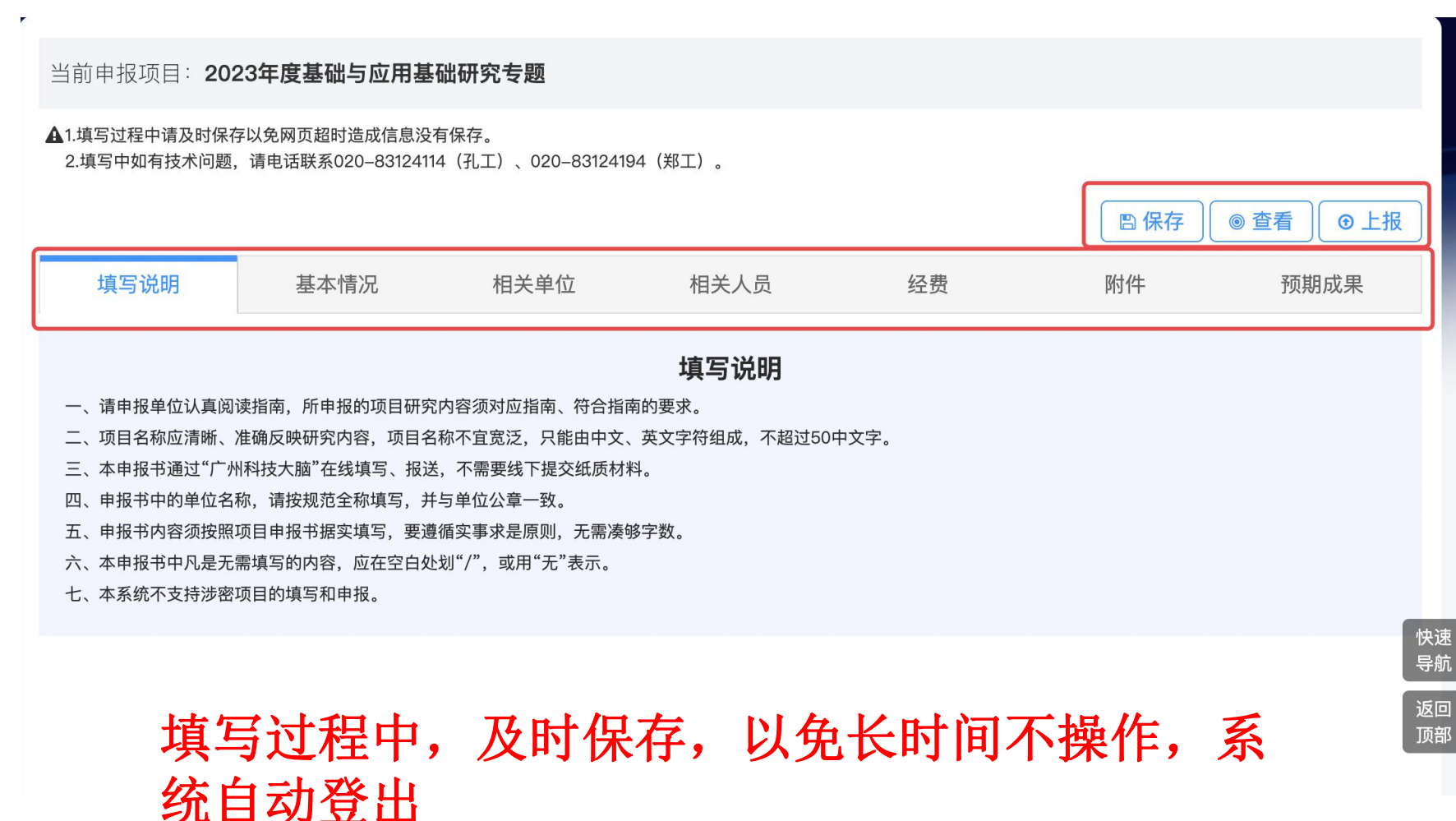

进入项目填写页面,仔细阅读 填写说明,依次点击各类内容 进行填报: 上方有三颗按钮: 保存:您可以暂存您填写的内 容。 查看:您可以预览您填写的内 容并下载申请书PDF。 上报:系统将您填写的内容进 行校验,校验无误后显示上报 流程图,确认后进行项目流转。

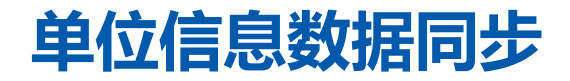

当前申报项目: 2023年度基础与应用基础研究专题 ▲1.填写过程中请及时保存以免网页超时造成信息没有保存。 2.填写中如有技术问题、请电话联系020-83124114(孔工)、020-83124194(郑工)。 四保存 ◎ 查看 ⊙ 上报 相关单位 附件 预期成果 填写说明 基本情况 相关人员 经费 承担单位 数据同步 填写说明:如同步信息不全、请联系单位管理员补全单位信息、之后再次执行同步操作 统一社会信用 1. 单位名称\* 注册时间\* 2013-01-05 「广州県・人下日来の」県村 代码\* 单位类型\* 医疗机构 注册地址\* 办公地址\* 广东省广州市越秀区沿江路151号 77.20 联系人手机\* 18 联系人姓名\* 联系人邮箱\* A Logic, F Billions 开户银行\* 为"东南部一根"来来来了。 银行账号 Differ beloos vali 快谏 导航 研究平台 国際部門部門相関に必要では、 返回 顶部

您的承担单位信息是根据您账 号所在的单位自动读取的,若 您发现数据存在问题,需要联 系您所在的单位管理员(二级 学院)科管人员更新数据,单 位管理员数据更新完成后,您 可以点击右侧"数据同步"按 钮,进行数据更新。

单位信息如果有问题,项目负责人无法更新,需要联系单位管理员更新, 更新完成后,项目负责人点击数据同步。

## 项目负责人信息数据同步

当前申报项目: 2023年度基础与应用基础研究专题

#### ▲1.填写过程中请及时保存以免网页超时造成信息没有保存。

2.填写中如有技术问题,请电话联系020-83124114(孔工)、020-83124194(郑工)。

|                           |                                   |         |                                                    |      |                     | ■保存                             | 查看 ●上报 |
|---------------------------|-----------------------------------|---------|----------------------------------------------------|------|---------------------|---------------------------------|--------|
| 填写说明                      | 基本情况                              | 相关单位    | 相关人员                                               | 经费   |                     | 附件                              | 预期成果   |
| <b>项目负责人</b><br>填写说明:如同步( | 信息不全,请完 <mark>善</mark> 个人信息,之后再次打 | 执行同步操作  |                                                    |      |                     |                                 | 数据同步   |
| 姓名*                       | 郑佳敏                               | 证件类型*   | 身份证                                                | ~    | 证件号码 <mark>*</mark> | An las reactes                  | 24     |
| 性别★                       | 女                                 | → 出生日期* | 1002 In 102                                        |      | 民族 <mark>*</mark>   | 汉族                              | ~      |
| 国籍×                       | 中国                                | ~ 学历*   | 博士研究生                                              | ~    | 学位*                 | 博士                              | ~      |
| 学位授予国家                    | 705                               | → 职务*   | 职务                                                 |      | 职称*                 | 正高级                             | ~      |
| (蚁地区)*                    |                                   |         |                                                    |      |                     |                                 | 快速     |
| 所学专业 <del>*</del>         | 2779a                             | 手机号码*   | $F_{i}(t_{i}) \in U_{i}(t_{i}),  i \in [0,\infty)$ |      | 办公电话*               | $P(\cdot,\cdot)(1,\dots,\cdot)$ |        |
| 电子邮箱*                     | 1999 (C)                          | 所在单位*   | f durcht Beig                                      | ak – | 统一社 🖬 📲<br>代码*      | 16 - Pol. 1999                  | 返回 顶部  |
| 项目分工*                     | 项目负责人                             |         |                                                    |      |                     |                                 |        |

您的个人信息是根据您个人信息自动读取的,若您发现数据存在问题,需要自行点击"个人信息"进行维护,更新完成后,您可以点击右侧"数据同步"按钮,进行数据更新。

个人信息如果有问题,自行进入数据仓维护,维护完成后,点击数据同步

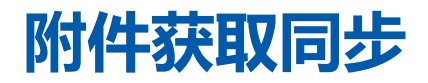

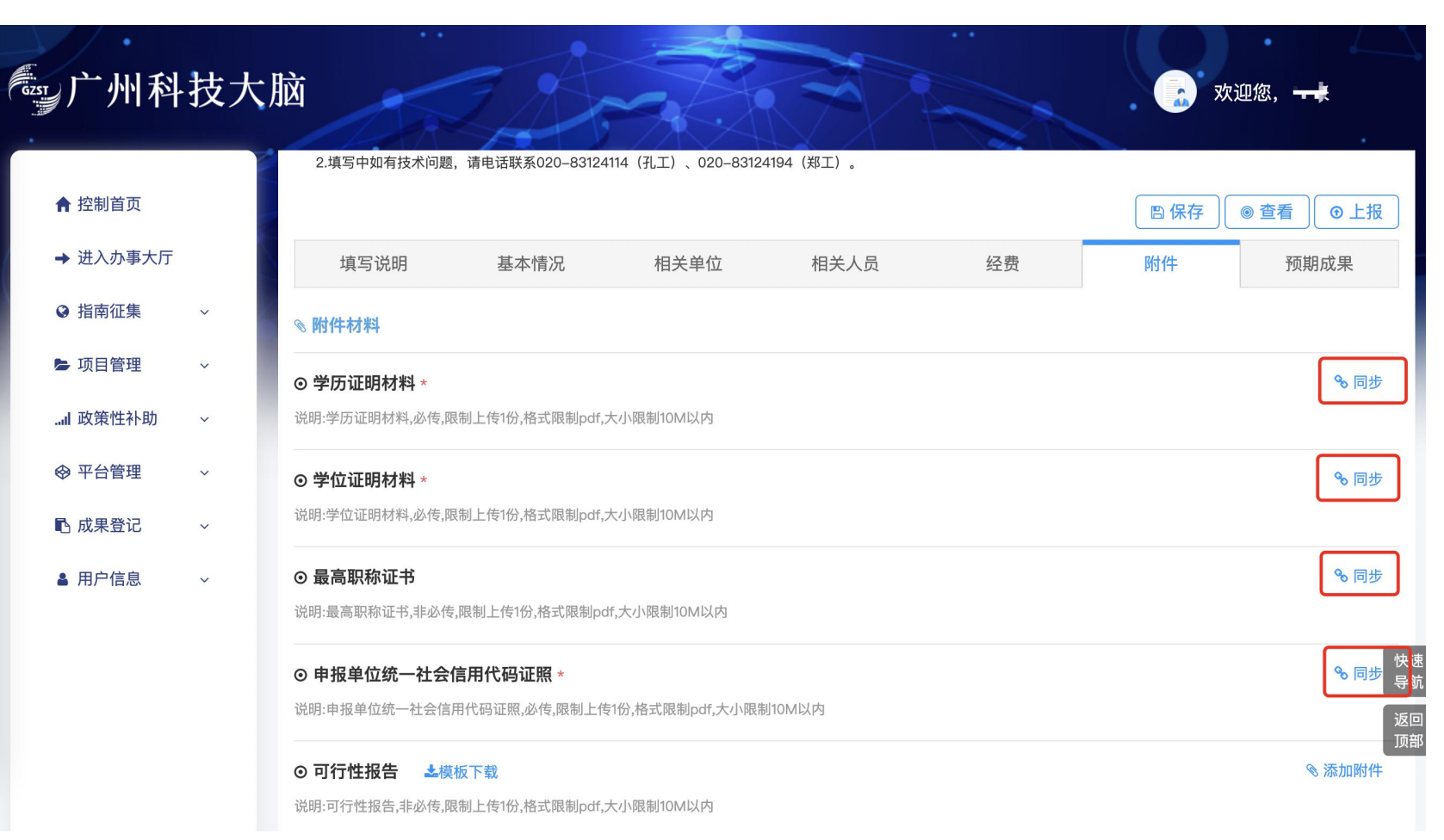

在项目申请填写过程中,有些附 件是通过"同步"按钮来获取的, 例如项目负责人的学历、学位、 职称、单位统一社会信用代码, 无需重复上传。如果获取不到, 按照系统提示及时更新维护! 学历、学位、职称属于个人信息, 在自己账号数据仓维护即可。 申报单位统一社会信用代码属于 单位信息,需要由单位管理员进 行维护。

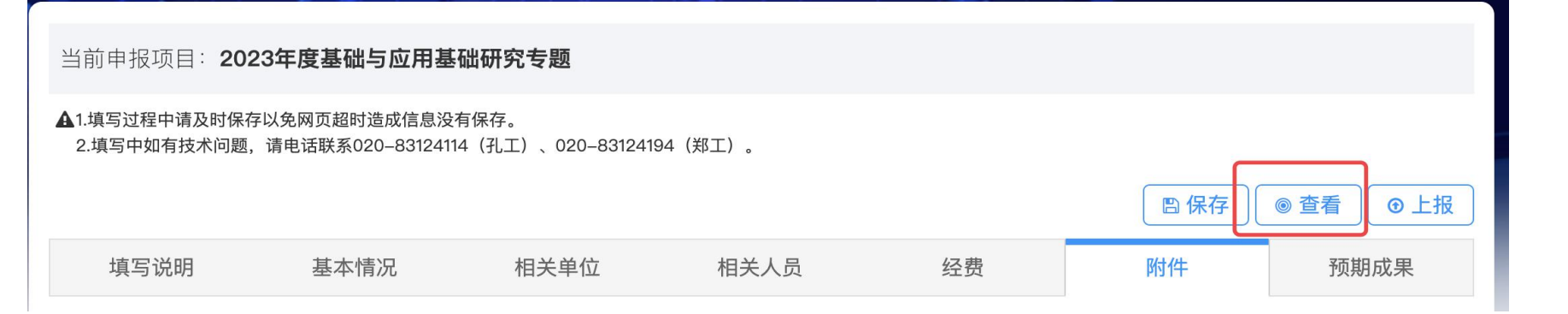

# 下载申报书PDF

| GZST | 广州科    | 技大脑                                   |      |         |                       |        | *     | 欢迎您,郑佳敏          |  |
|------|--------|---------------------------------------|------|---------|-----------------------|--------|-------|------------------|--|
| 202  | 23年度基础 | 与应用基础研究者                              | 专题   |         |                       |        |       |                  |  |
| 申报信》 | 息      |                                       |      |         |                       |        |       |                  |  |
| 基本   | 信息     |                                       |      |         |                       |        |       |                  |  |
|      | 项目名称   | 2.22-1                                |      | 计划类别    | 基础研究计划                |        | 专题名称  | 基础与应用基础研究专题      |  |
|      | 支持方向   | 基础与应用基础项目                             |      | 组织单位    | Com 201               |        | 开始时间  | 2023-04-01       |  |
|      | 结束时间   | 2025-03-31                            | 申    | 请金额(万元) | 5                     |        |       |                  |  |
|      |        |                                       |      |         |                       |        |       |                  |  |
| 学科   | 领域     |                                       |      |         |                       |        |       | 15               |  |
| 序号   |        | 一级学科                                  | 二级学科 |         | 三级学科                  |        | 四级学科  | 科代码              |  |
| 1    | 数理综合处  |                                       | 数学   | 数论      | 2                     | 解析数论   |       | A010101          |  |
|      |        |                                       |      |         |                       |        |       |                  |  |
| 承担   | !单位    |                                       |      |         |                       |        |       |                  |  |
|      | 单位名称   | THE R. LEWIS CO., NY                  | 统一   | 社会信用代码  | March 100 Percent 200 | r.     | 注册时间  | 2013-01-05       |  |
|      | 单位类型   | 医疗机构                                  |      | 注册地址    | THE REPORT OF A 2     | 10 m - | 办公地址  | 广东很严厉的。          |  |
|      | 联系人姓名  | 2.0                                   |      | 联系人手机   | BSSNT Ar              |        | 联系人邮箱 | Sollarita Biccom |  |
|      | 开户银行   | $\cos t := \Phi C_{\rm eff} \Delta t$ |      | 开户户名    | 2 - 10 + + 0 + + 10   |        | 银行账号  | MANY CONTRACTORY |  |

您可以点击"**查看**"按钮, 进入查看页后,右侧有一个 "**下载申报书**",可以生成 PDF稿件,查看填写是否正确 等。

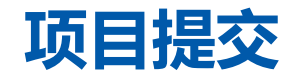

#### 仔细核对流程,确认无误后,点击"上报"按钮。

| 一州科技大朋           | <u>کا</u> | Art         |          |               | 🜲 👩 欢迎悠    | R, <b></b>   |
|------------------|-----------|-------------|----------|---------------|------------|--------------|
| ↑ 控制首页           |           |             |          |               | □保存        | 查看  ●上报      |
|                  | 埴写说明 基:   | 太情况 相关单     | 位 相关人员   | 经费            | 附件         | <b>新</b> 期成果 |
| -                |           | ◆ 审核        | 流程 ◆     |               |            |              |
| <b>1</b><br>用户填报 | 2<br>所在单位 | 3<br>组织单位   | 4 基础处经办人 | 5 基础处处长       | 6<br>完成申报  | <b>*</b> )   |
|                  |           | 上报          | 取消       |               |            |              |
| ● 项目验收           |           | ~<br><br>元子 | ▲「細元日    | 子和朱成元子中的初珪问题。 | AU4U4U4    | آه ت         |
| ● 评审留言板          |           |             |          | <u></u> ,     | 1条记录   收起^ | + 添加学科领域 导航  |
| I 政策性补助 v        | 项目概述      |             |          |               |            | 返回           |
|                  | 项目摘要*     |             |          |               |            |              |
|                  |           |             |          |               |            |              |

## 项目提交后状态如何查找

| ☞ 广州科技大/                                                       | 这                                                                                                    |
|----------------------------------------------------------------|----------------------------------------------------------------------------------------------------|
| <ul> <li>♠ 控制首页</li> <li>→ 进入办事大厅</li> <li>● 指南征集 ~</li> </ul> | 当前位置: <b>我的申报项目</b><br>待上报项目 ② 所有项目 ②<br>请选择年份 请选择专题 选择 请输入申请编号、项目名称、承担单位、负责人 Q                                   |
| <ul> <li>▶ 项目管理 ▲</li> <li>● 我的申报项目</li> </ul>                 | 所有项目列表     □     □     □     □     □       ✓     申请编号 × 项目名称 × 承担单位 × 负责人 × 流程阶段 × 支持方向 × 项目批次 × 操作 ×     □     □ |
| <ul> <li>一百问並り</li> <li>● 合同变更</li> <li>● 年度报告</li> </ul>      | 基础与应用基       ●●●●●●●●●●●●●●●●●●●●●●●●●●●●●●●●●●●●                                                                 |

在我的项目申报菜单,所有 项目菜单中,有个"流转记 录"点开之后可以看到项目 的流程节点。

流转记录

#### 您好,您当前流程处于:**项目申报:用户填报**阶段

| 🔷 II 🖬    | Phile 4 - Yill Shaleb | 上报成功 | 上报成功 | <b>下个环节:</b> 项目申报:所在单位审核 | 2022-03-22 10:33:50 |
|-----------|-----------------------|------|------|--------------------------|---------------------|
| 🗢 = = = = | THEFT ALL PARTS       | 通过   | 通过   | <b>下个环节:</b> 项目申报:组织单位审核 | 2022-03-22 16:44:32 |
| G         | 27 MIN 12 M           | 退回   | 退回   | <b>下个环节:</b> 项目申报:用户填报   | 2022-03-23 10:56:27 |

#### 生物医药产业创新补助项目申报

登录系统进入办事大厅,找到自己项目申报的补助类项目,点击在线办理,进入填报页面后,仔细阅读"填 写说明",补录2020年生物医药产业补助项目需点击页面上方按钮。

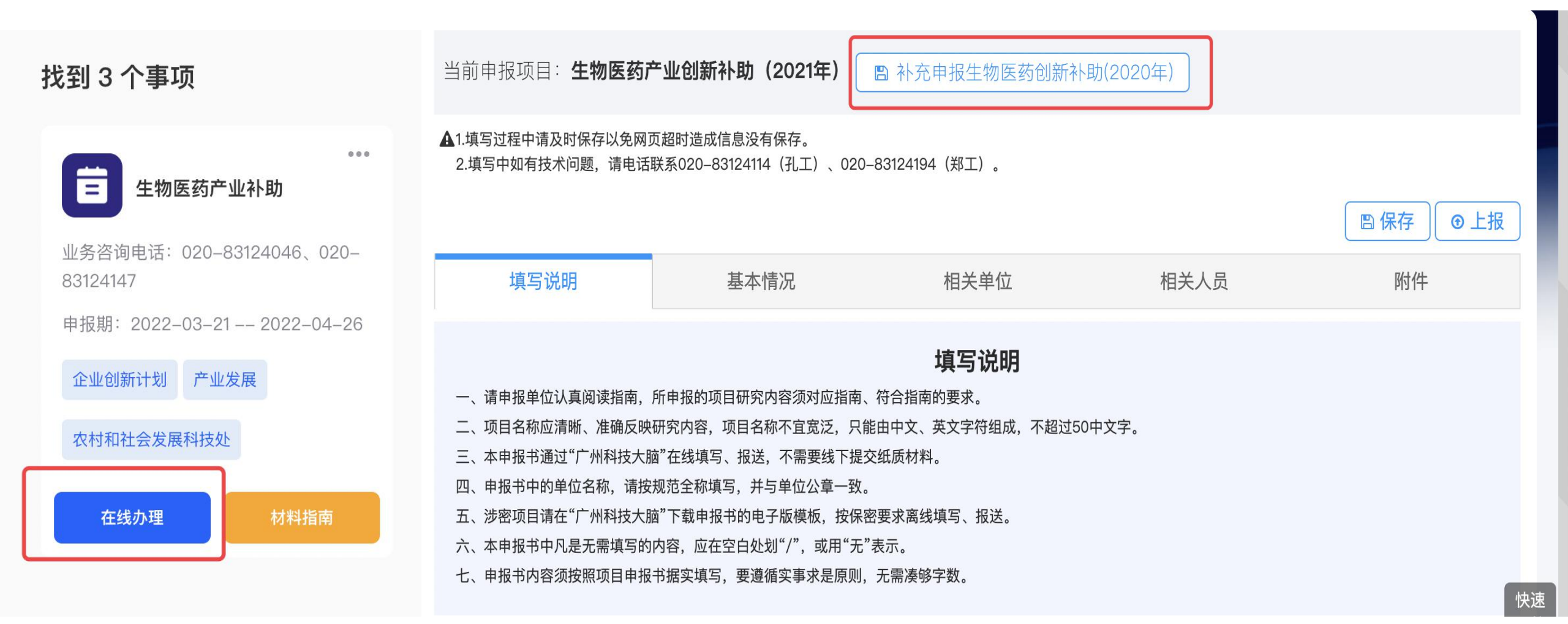

# 生物医药产业创新补助项目草稿件

生物医药产业创新补助项目属于政策性补助项目,您填报的记录都会在"政策性补助"的菜单下,控制首页 也会有"补助待上报"方便定位到之前填写保存过的草稿件。

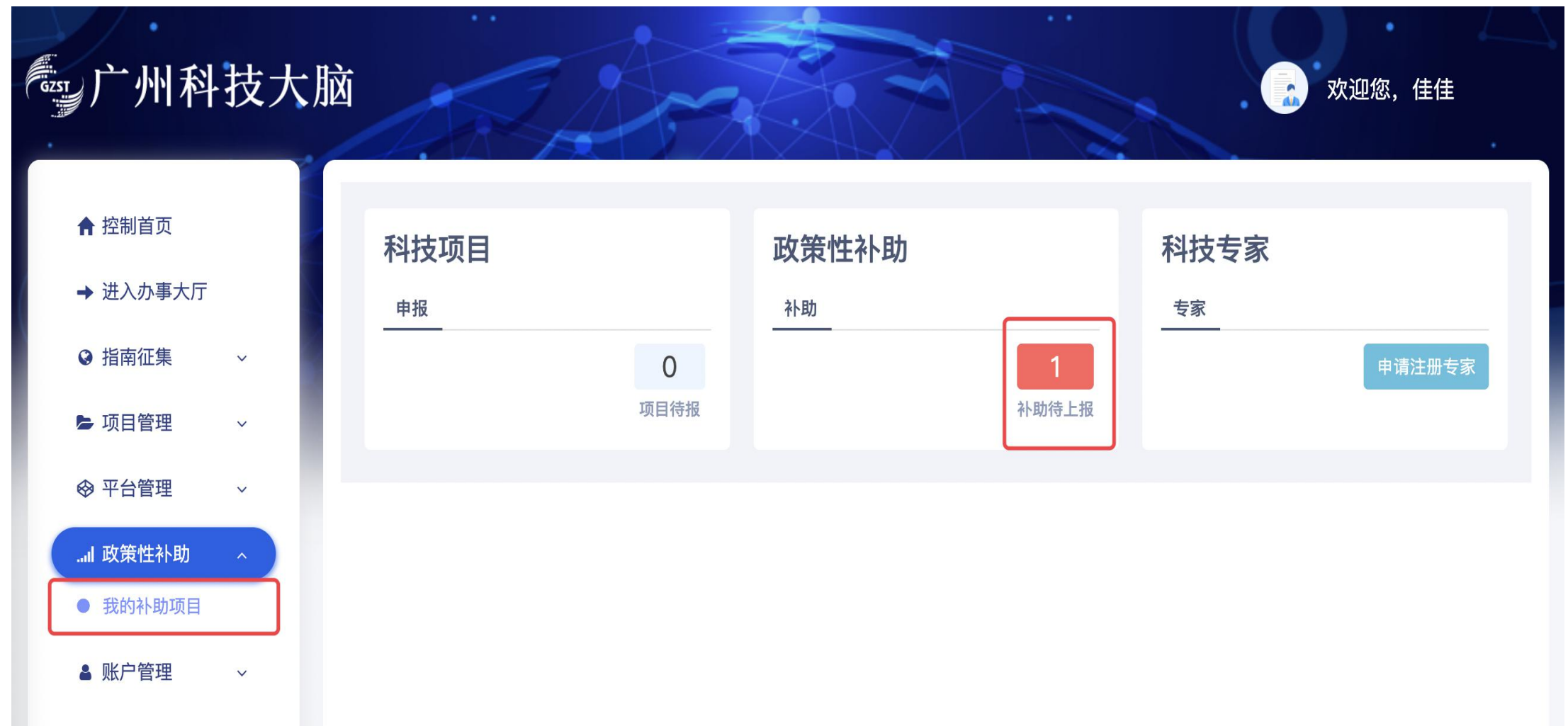

#### 生物医药产业创新补助项目填报

生物医药产业创新补助项目填报页面,在基本情况中,您需要先选择**支持方向**,项目名称是根据您的单位 (学院)+方向名称(2021年)**自动生成**,不同的支持方向,申请补助经费的补助填写内容不一样,所以一 定要先确定支持方向。

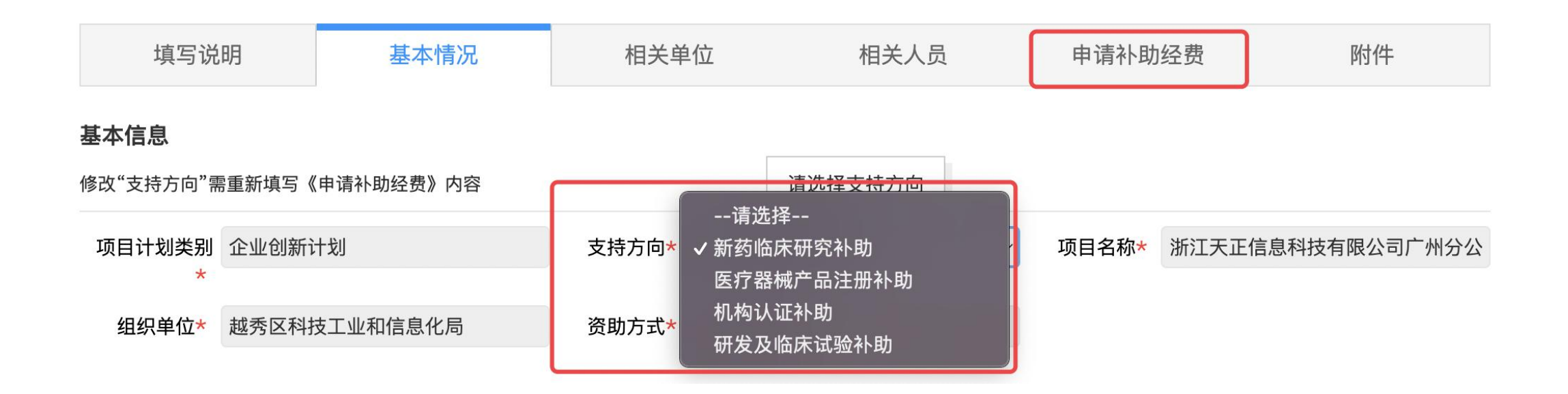

#### 企业单位经济指标

生物医药产业创新补助项目填报页面,在相关单位中,如果您的所在单位类型是企业,需要补充填写近三年 承担单位经济指标,若该数据缺失,您需要联系您所在单位的单位管理员,让其维护单位信息中的"**财务数** 据",您单位在广州注册会计师协会下的事务所进行备案,单位管理员可通过数据接口自动调用。若调取不 成功,单位管理员可自行补足经济指标并上传年度财务审计报告。

#### 承担单位经济指标

点击右上角"数据同步"按钮获取最新数据

| 年度 <mark>*</mark> | 资产总额(元)<br><del>*</del> | 负债总额(元)<br><del>*</del> | 所有者权益<br>(元) <del>*</del> | 资产负债率<br>(%) <del>*</del> | 营业收入(元)<br><b>*</b> | 主营业务收入<br>(元) <del>*</del> | 利润总额(元)<br><del>*</del> | 利润表"研发<br>费用"(元) <b>*</b> | 利润表"研发费<br>用"占营业收入<br>比例 <b>*</b> | 经营活动现金<br>净流量(元) <del>*</del> | 投资活动现金<br>净流量(元) <mark>*</mark> |
|-------------------|-------------------------|-------------------------|---------------------------|---------------------------|---------------------|----------------------------|-------------------------|---------------------------|-----------------------------------|-------------------------------|---------------------------------|
| 2019              | 3.01                    | 4.01                    | 5.01                      | 133.22                    | 6.01                | 7.01                       | 8.01                    | 9.01                      | 128.53                            | 10.01                         | 11.01                           |
| 2020              | 4.02                    | 5.02                    | 6.02                      | 124.88                    | 7.02                | 8.02                       | 9.02                    | 10.02                     | 124.94                            | 11.02                         | 12.02                           |
| 2021              | 5.03                    | 6.03                    | 7.03                      | 119.88                    | 8.03                | 9.03                       | 10.03                   | 11.03                     | 122.15                            | 12.03                         | 13.03                           |
| 三年平均值             | 4.02                    | 5.02                    | 6.02                      | 124.88                    | 7.02                | 8.02                       | 9.02                    | 10.02                     | 124.94                            | 11.02                         | 12.02                           |

## 生物医药产业创新补助项目附件上传

#### ⊙ 共有人同意书 ★ ▲模板下载

◎ 添加附件

说明:有共有人需上传共有人同意书,格式限制pdf,单个文件大小限制10M以内.《医疗器械产品注册补助》第1条有共有注册单位,需上传对应数量(1)附件

#### ⊙ 医疗器械注册证 \*

◎ 添加附件

说明:医疗器械注册证附件,格式限制pdf,单个文件大小限制10M以内.您有1条《医疗器械产品注册补助》,需要上传对应数量(1)附件

#### 附件会根据您填写的补助内容自动提示您需要在对应证明材料一栏上传正确的数量,若您没有按 要求上传,上报前系统将会您的附件数据进行拦截。

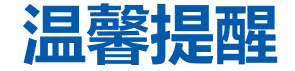

#### 完成账号注册和信息更新维护是项目填报、审核、推荐的前置条件,早日完成承担单位、合作单 位、项目负责人注册,不要等到最后项目截止期快到了还在处理账号的问题。

各位一线科研工作者平日工作十分辛苦,也希望您可以在成为项目负责人的同时,申请成为广州 科技专家库的一员,一方面可以积极参与广州市科技计划项目评审,一方面也可以让科技大脑为 各位科研工作者提供更多更好的科技服务。

若您已经是广东省阳光政务平台的省厅专家,根据《省市专家共享工作方案》,您无需重复入库, 已自动成为广州科技专家库的一员。

#### 简政放权组织单位项目审查

| "到月"们件权人用                                    |                                                                                                    |    |
|----------------------------------------------|----------------------------------------------------------------------------------------------------|----|
| ♠ 控制首页                                       | 当前位置: <b>组织单位申报审查</b>                                                                                                    |    |
| ♀ 指南征集 ~                                     | 待审核项目 1 所有项目 28                                                                                                    |    |
| ▶ 项目管理 ~                                     | 请选择年份 请选择专题 选择 请输入申请编号、项目名称、承担单位、负责人 Q                                                                                                    |    |
| € 简政放权 ∧                                     | 合事核项目列表                                                                                                    | •~ |
| <ul> <li>组织单位申报审查</li> <li>简政放权年报</li> </ul> | 申请编号 ::       项目名称 ::       承担单位 ::       负责人 ×       流程阶段 ::       支持方向 ::       项目批次 ::       提交时间 ::       操作       ×         SJ2023A       2022–3       ●●●●●       一般项目       2023年度       2022–03       审核       查看       流转记录 |    |
| <ul><li>简政放权统计</li><li>简政放权时间配置</li></ul>    |                                                                                                    |    |
| <b>.</b> I 政策性补助 ~                           |                                                                                                    |    |
| � 平台管理 ~                                     |                                                                                                    |    |
| ▲ 用户信息 ~                                     |                                                                                                    |    |
| ★ 专家管理 🚽 🗸                                   |                                                                                                    |    |
| ■ 单位管理 ~                                     |                                                                                                    |    |

组织单位登录账号后,进入系统,在左侧找到"简政放权" 菜单,并点击"组织单位申报 审查",提交到组织单位的项目都在这个列表进行审核。

#### 简政放权组织单位项目导出下载

| <b>副广州科</b>                 | ·技大       | 脑                           |                  | Å      | r g     |             |         |        |                     | A <b>-</b> 🔂 X | <b>次迎您,</b> | ے۔ |
|-----------------------------|-----------|-----------------------------|------------------|--------|---------|-------------|---------|--------|---------------------|----------------|-------------|----|
| 合 控制首页                      |           | 当前位置: <b>组约</b>             | 只单位申报审           | 查      |         |             |         |        |                     |                |             |    |
| ❷ 指南征集                      | ~         | 待审核项目 1                     | 所有项目             | 28     |         |             |         |        |                     |                |             |    |
| ▶ 项目管理                      | ×         | ĩ                           | 青选择专题            |        | 选择      | ——选择流程[     | 阶段—— ~  | 请输入申请  | 「编号、项目名             | 称、承担单位、负责人     | , Q         |    |
| € 简政放权                      |           | 所有项目列表                      |                  | Г      | ⊖导出选中   | 数据          | →导出条件下全 | ≧部数据   | こ別新                 | 选中数据发送短信       | √选中数据发送邮件   | •~ |
| ● 组织单位申报审                   | <b>育査</b> | 由请编号 >                      | <b>项日之称 &gt;</b> | 承扣单位 > | - ①書人 → | - ① 書 人 畔 → | 流程阶段 >  | 支持方向 > | 而日 <del>圳</del> 次 > | <b>捍</b> 态时间 > | <b>揭作 ~</b> |    |
| ● 简政放权年报                    |           | SJ2023A                     | 测试二级             | 水垣十位 … | мил     | 54.54.7.47  | 项目申报:   | 一般项目   | 2023年度              | 2021-12        | 查看 流转记录     |    |
| ● 简政放权统计                    |           | ✓ SJ2023A                   | 77777777         |        |         |             | . 项目申报: | 一般项目   | 2023年度              | 2021-12        | 查看          |    |
| <ul> <li>简政放权时间面</li> </ul> | 記置        |                             |                  |        |         |             | 项目申报:   | 一般项目   | 2023年度              |                | 查看 流转记录     |    |
|                             | _         | ✓ SJ2023A                   | 项目名称             |        |         |             | 项目申报:   | 基础与应   | 2023年度              | 2022-02        |             |    |
| 政策性补助                       | ~         | ✓ SJ2023A                   | 2.22–1           |        |         |             | 项目申报:   | 基础与应   | 2023年度              | 2022-02        | 查看 流转记录     |    |
| の一日の日本                      |           | 14 C                        | 123123           |        |         |             | 项目申报:   | 基础与应   | 2023年度              |                | 查看 流转记录     |    |
| ◎ 十口目庄                      | Ŷ.        | 1                           | 220304           |        |         |             | 项目申报:   | 基础与应   | 2023年度              |                | 查看 流转记录     |    |
| ▲ 用户信息                      | ~         | ×.                          |                  |        |         |             | 项目申报:   | 基础与应   | 2023年度              |                | 查看 流转记录     |    |
|                             |           | 1                           |                  |        |         |             | 项目申报:   | 基础与应   | 2023年度              |                | 查看 流转记录     |    |
| ☞ 专家管理                      | ~         | ✓ SJ2023A…                  | 2022-3           |        |         |             | 项目申报:   | 一般项目   | 2023年度              | 2022-03        | 查看 流转记录     |    |
| ■ 单位管理                      | ~         | 1997 - C.                   | 项目名称01           |        |         |             |         | 高水平大学  | 2023年度              |                | 查看 流转记录     |    |
|                             |           | $\mathcal{A}_{\mathcal{A}}$ | 项目名称02           |        |         |             |         | 登峰医院   | 2023年度              |                | 查看 流转记录     |    |

组织单位登录账号后,进入系统,可以在简政放权申报审查菜单下的"**所有项目**"中,点击"**导出选中数据**"、"**导出条件下所有数据**"勾选项目或导出全部项目数据。

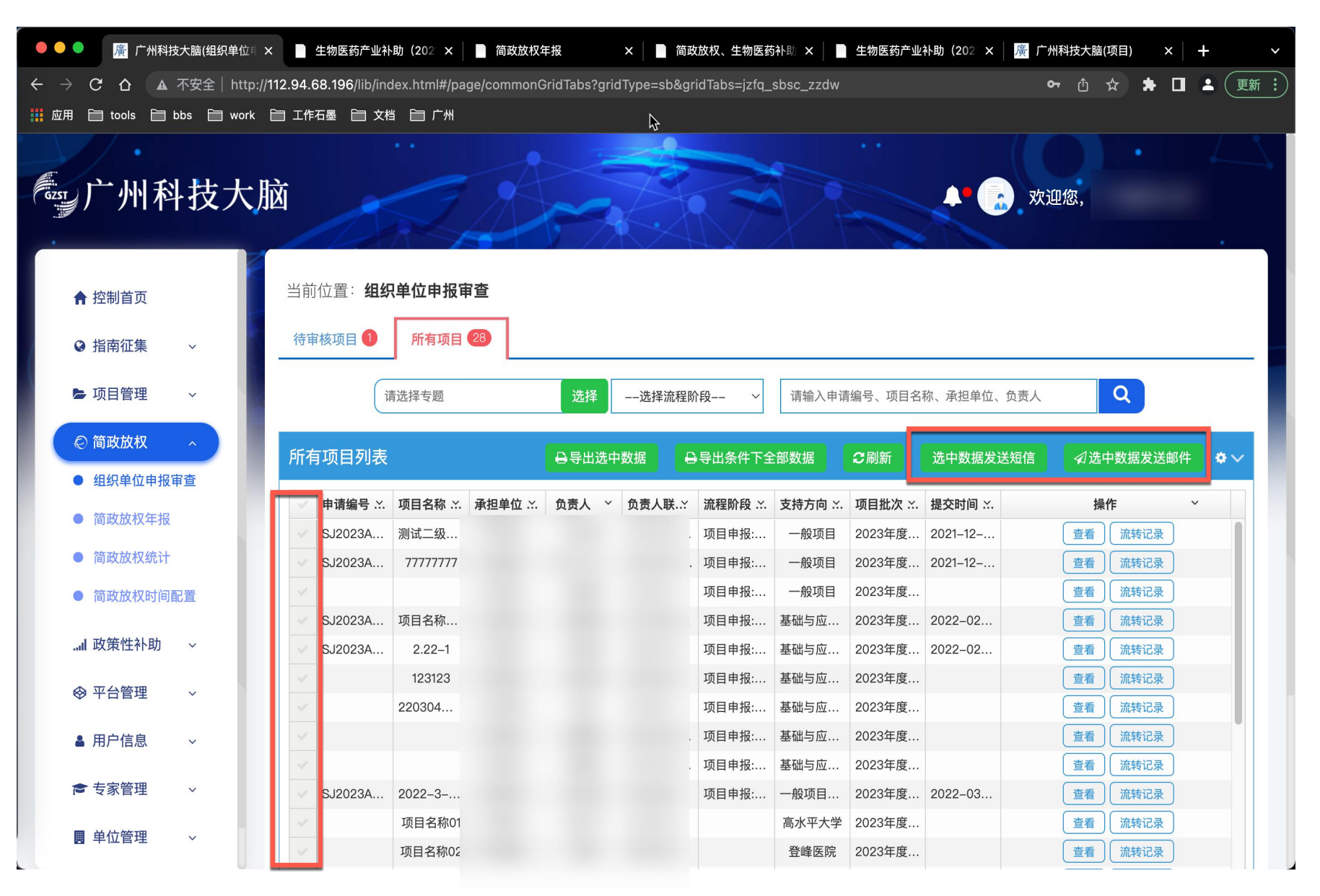

组织单位可以在简政放权申报 审查下的"**所有项目**"菜单中, 勾选项目选择发送短信或邮件。

| 选择批次                                                                             |                                                                                                    | X                                            | 1、新建批次,输入一个短信发送名称。例如:3月30日催促提              |
|----------------------------------------------------------------------------------|----------------------------------------------------------------------------------------------------|----------------------------------------------|--------------------------------------------|
| 已有批次:<br>前信<br>新增批次                                                              | 请选择批次<br>确定                                                                                                    | *                                            | 交短信。<br>2、新建短信模板 , 方便以后使<br>用 , 例如:催促提交模板。 |
| 短信模板<br>选中数据 1<br>项目批次1: 2023年度基础与应用基础研究专<br>题<br>1.项目需求名称:测试二级单<br>位-2021122301 | 知信批次:测试短信         已有短信模板       新增短信模板         已有短信模板      短信模板         相关业务字段       项目名称   projectbasename       项目负责人提交时间   submitdate         项目负责人   projectleader       项目类别   projectplantype       项         申请编号   applicationno       承担单位   mainorganizers       单位         联系人邮箱   link_email | 新增模板<br>名称:<br>短信内容(注:请先点击输入框再<br>点击业务字段插入): |                                            |
|                                                                                  | 暂存短信模板 生成短信 短信发送页 关闭                                                                                                    | 发送对象(手机号码):<br>备注:                           |                                            |

\*

\*

| 中数据 🚺                                | 短信批次:测试短信                    |                                                                                                    |
|--------------------------------------|------------------------------|----------------------------------------------------------------------------------------------------|
| <b>百批次1:</b> 2023年度基础与应用基础研究专<br>!   | 已有短信模板新增                     | 短信模板 删除选中模板                                                                                                    |
| <b>项目需求名称</b> :测试二级单<br>-–2021122301 | 已有短信模板 ——短信                  | 「模板—— ~                                                                                                    |
|                                      | 相关业务字段                       |                                                                                                    |
|                                      | 项目名<br>项目句<br>申请编<br>联系/     | A称   projectbasename 项目负责人提交时间   submitdate 二级单位提交时间   enter_submitdate<br>负责人   projectleader 项目类别   projectplantype 项目所属领域   techdomain<br>寄号   applicationno 承担单位   mainorganizers 单位联系人联系方式   link_mobile<br>wm箱   link_email |
|                                      | 新增模板                         |                                                                                                    |
|                                      | 名称:                          | 催促提交短信 *                                                                                                    |
|                                      | 短信内容(注:请先点击输入:<br>点击业务字段插入): | 框再 老师您好,您的项目【@grid_projectbasename@】,还未提交,请尽快在结束时间内提 大。                                                                                                    |
|                                      | 发送对象(手机号码):                  | *                                                                                                    |
|                                      | 备注:                          |                                                                                                    |

可以新建短信模板,因为涉及 到群发短信,相关的业务字段 都可以动态拼接在短信内容中, 需要各位科管老师在编辑短信 过程中选择业务字段。例如我 编辑的这条,我把项目名称拼 接在短信内容里。 编辑完成后,点击"暂存短信 **樟板"**,再点击**生成短信**。

![](_page_38_Picture_3.jpeg)

生成短信内容后,您可以看到每条发送内容是否正确,可以<mark>批量发送</mark>也可以选择**单条进行发送** 若短信内容需要编辑,点击<mark>修改</mark>按钮,对单条内容进行编辑。

若每条内容短信内容都需要修改,点击关闭按钮,重新新建一个模板或修改之前的模板即可。

| 发送列表                      |    |            |      |      |      |                                                  |    |              |  |  |  |
|---------------------------|----|------------|------|------|------|--------------------------------------------------|----|--------------|--|--|--|
| 请输入手机号<br>測试短信 未发送 ~ Q 搜索 |    |            |      |      |      |                                                  |    |              |  |  |  |
|                           |    |            |      |      |      |                                                  |    | ⑩清空未发送       |  |  |  |
|                           | 序号 | 手机号        | 发送时间 | 发送状态 | 业务类别 | 发送短信内容                                           | 回执 | 操作           |  |  |  |
|                           | 1  | ******2894 |      | 未发送  | 测试短信 | 老师您好,您的项目测试二级单位–2021122301,还未提交,请<br>尽快在结束时间内提交。 |    | 修改    发送  删除 |  |  |  |
|                           |    |            |      |      |      |                                                  |    |              |  |  |  |
|                           |    |            |      |      |      | 关闭                                               |    |              |  |  |  |

## 简政放权组织单位统计功能

| 雪广州科技大用                                          | <u>ک</u>       | har             |            |              |              |      |             | <b>1</b>              | x迎您,广 | 州医科大                    | 学    |
|--------------------------------------------------|----------------|-----------------|------------|--------------|--------------|------|-------------|-----------------------|-------|-------------------------|------|
| ♠ 控制首页                                           | 当前位置:简政放权统计    |                 | X          |              | X            |      |             |                       |       |                         |      |
| ❷ 指南征集 ~                                         |                | 简政              | 放权统计       | -表           |              |      |             |                       | 2023  | ~                       | 全部缩起 |
| ▶ 项目管理 🛛 🗸                                       |                | 市校(院)联合资助基础研究项目 |            |              |              |      |             |                       |       | 基础研究专                   |      |
| <ul> <li>○ 简政放权 へ</li> <li>● 组织单位申报审查</li> </ul> |                | (登峰<br>基础研      | 医院)<br>究项目 | (登峰<br>市重点实验 | 医院)<br>室建设项目 | (高水) | 平大学)<br>究项目 | (高水平大学)<br>市重点实验室建设项目 |       | 一般项目<br>(博士青年科技人员<br>类) |      |
| ● 组织单位合同审查                                       |                | 申报数             | 经费         | 申报数          | 经费           | 申报数  | 经费          | 申报数                   | 经费    | 申报数                     | 经费   |
| ● 简政放权年报                                         | 总数             | 0               | 0          | 0            | 0            | 0    | 0           | 0                     | 0     | 0                       | 0    |
| ● 简政放权统计                                         | ▼ 广州医科大学       | 0               | 0          | 0            | 0            | 0    | 0           | 0                     | 0     | 0                       | 0    |
| <ul> <li>● 简政放权时间配置</li> </ul>                   | ● 广州医科大学       | 0               | 0          | 0            | 0            | 0    | 0           | 0                     | 0     | 0                       | 0    |
|                                                  | ● 广州医科大学附属第五医院 | 0               | 0          | 0            | 0            | 0    | 0           | 0                     | 0     | 0                       | 0    |
| 政策性补助 ~                                          | ● 广州呼吸健康研究院    | 0               | 0          | 0            | 0            | 0    | 0           | 0                     | 0     | 0                       | 0    |
|                                                  | • 广州医科大学附属第一医院 | 0               | 0          | 0            | 0            | 0    | 0           | 0                     | 0     | 0                       | 0    |

简政放权组织单位点击左侧 "简政放权统计",可以看到 下方业务事项中不同专题,不 同方向的申报数及申请的市财 政金额。点击项目数,可以看 到具体的项目清单列表。

- ▲ 用户信息
- ▶ 专家管理 ~

![](_page_41_Picture_0.jpeg)

| 一州科技大      | 脑               |            |           |          |         | • 🔂 欢迎您, 🗖 🕂   | E KAR       |
|------------|-----------------|------------|-----------|----------|---------|----------------|-------------|
| ♠ 控制首页     | 当前位置: <b>简政</b> | 效放权时间配置    |           |          |         |                |             |
| ♀ 指南征集 ~   | 简政放权时间设         | 置 2        |           |          |         |                |             |
| ▷ 项目管理 🛛 🗸 | 请选择年份           |            | 请选择专题     | 选择       | 请输入单位名称 |                | Q           |
| ◎ 简政放权 ^   | 简政放权时间          | 设置列表       |           |          | ⊖导出选中数据 | ➡导出条件下全部数据     | 2刷新 ♀∨      |
| ● 组织单位申报审查 |                 | <b>夫</b> 師 | 由招載 计时间 人 | 前位审核裁正时间 | ∨ 4440萬 | 位审核裁正时间  ✓     | <b>揭作</b> ✓ |
| ● 组织单位合同审查 | 2023年度其         | マロローズ      | 中北截工店门口   | 手位中汉威正的问 | 2022    |                |             |
| ● 简政放权年报   | 2023年度市         | 校(院)联合资助   |           |          | LULL    | 04-00-00.00.00 | 设置          |
| ● 简政放权统计   |                 |            |           |          |         |                |             |
| ● 简政放权时间配置 |                 |            |           |          |         |                |             |

简政放权组织单位点击左侧 "简政放权时间配置",可以 针对不同的简政放权业务设置 申报截止时间、单位审核截止 时间,精确到小时,设置保存 后立即生效。

#### 简政放权年报填写及提交

| 一个州科技大                                               | 1 1 1 1 1 1 1 1 1 1 1 1 1 1 1 1 1 1 1                                             |
|------------------------------------------------------|-----------------------------------------------------------------------------------|
| ♠ 控制首页                                               | 当前位置:简政放权年报                                                                       |
| ♀ 指南征集 ~                                             | 简政放权年报 ① 已上报简政放权年报 ①                                                              |
| ▷ 项目管理 🛛 🗸                                           | 全部年份 ✓ 请输入组织单位名称 Q                                                                |
| <ul> <li>② 简政放权 ∧     <li>● 组织单位申报审查</li> </li></ul> | 简政放权年报列表 +添加年度报告表 吕导出条件下全部数据 吕导出选中数据 C刷新 ✿ >                                      |
| ● 组织单位合同审查                                           | 年度         Y         组织单位名称         Y         流程阶段         Y         操作         Y |
| ● 简政放权年报                                             |                                                                                   |
| ● 简政放权统计                                             |                                                                                   |
| ● 简政放权时间配置                                           |                                                                                   |

根据指南要求,各简政放权组 织单位,需要于系统上提交年 度工作报告。各位科管人员在 左侧菜单找到"简政放权年报" 菜单,点击"添加年度报告 表",选择年份后开始填写。

#### 简政放权年报填写及提交

#### 各位科管人员按照系统所列项,依次填写,填写过程中及时点击保存,填写完成后点击上报

|                               |                                               |                             |        |          |       | 2           |
|-------------------------------|-----------------------------------------------|-----------------------------|--------|----------|-------|-------------|
| 当前页面: <b>年度报</b>              | 告表                                            |                             |        |          |       |             |
| ▲1.填写过程中请及时保存<br>2.填写中如有技术问题, | 字以免网页超时造成信息没<br>,请电话联系020–831241 <sup>:</sup> | 有保存。<br>l4(孔工)、020–83124194 | (郑工)。  |          |       |             |
|                               |                                               |                             |        |          | 日保存   | ◎ 查看 〕 ④ 上报 |
| 总体情况                          | 制度建设情况                                        | 科研管理人员                      | 亮点成果   | 博士青年科技人员 | 基金获得者 | 附件          |
| 基本信息                          |                                               |                             |        |          |       |             |
| 年度* 2021                      |                                               | 单位名称*                       | 广州医科大学 |          |       |             |
| 总体情况                          |                                               |                             |        |          |       |             |
| 科研管理制度建设情况 <mark>*</mark>     |                                               |                             |        |          |       |             |
|                               |                                               |                             |        |          |       | 快)<br>导f    |
|                               |                                               |                             |        |          |       | 运<br>顶部     |
|                               |                                               |                             |        |          |       |             |

![](_page_44_Picture_0.jpeg)

![](_page_44_Figure_1.jpeg)

![](_page_44_Picture_2.jpeg)

## 简政放权年报附件

当前页面: 年度报告表

▲1.填写过程中请及时保存以免网页超时造成信息没有保存。 2.填写中如有技术问题,请电话联系020-83124114(孔工)、020-83124194(郑工)。

|           |        |        |      |          | □ 保存  | ◎ 查看 ① 上报 |
|-----------|--------|--------|------|----------|-------|-----------|
| 总体情况      | 制度建设情况 | 科研管理人员 | 亮点成果 | 博士青年科技人员 | 基金获得者 | 附件        |
| ◎ 附件材料    |        |        |      |          |       |           |
| ⊙ 年度报告扫描版 | ן      |        |      |          |       | ◎ 添加附件    |

最后有个附件"**年 度报告扫描版**", 各组织单位科管人 员按照指南要求, 将各类附件拼接扫 描上传至此处。上 传完成后,点击上 报即可。

说明:年度报告扫描版附件,必传,格式限制pdf,大小限制10M以内

(三) 审核或遴选工作总结。

⊙ 其他

说明:其他附件

1.推荐工作完成后,组织单位应按要求在年度工作报告中将项目征集与遴选工作方案、项目遴选工作总结(包括专家名 单、专家意见、公示情况)等进行披露,并将相关文档资料原件扫描后上传广州科技大脑。

2.未明确推荐立项项目数上限的组织单位应按要求在年度工作报告中将项目征集与审核工作方案、审核推荐工作总结 (包括公示情况)等进行披露,并将相关文档资料原件扫描后上传广州科技大脑。